| ۱- سامانه پويا۴                              |
|----------------------------------------------|
| مشاهده حضور و غیاب۴                          |
| مشاهده برنامه هفتگی۴                         |
| ارسال پیام به دانشجو یا دانشجویان کلاس۵      |
| ارزشیابی۷                                    |
| رزرو غذا۷                                    |
| ۲- سامانه ایلرن۸                             |
| تغيير نوع درس و قالب آن٨                     |
| افزودن دانشجو به کلاس                        |
| افزودن آزمون                                 |
| تنظیمات مربوط به تکمیل فعالیت۱۴              |
| افزودن مطالب درسی و فایل ها۱۶                |
| افزودن تمرين                                 |
| شرطی کردن محتوای درس بر اساس فعالیت دانشجو۲۰ |
| بر اساس تکمیل فعالیت                         |
| بر اساس تاريخ                                |
| بر اساس نمره                                 |
| بر اساس مشخصه های فردی کاربر۲۲               |
| بر اساس مجموعه ای از شرایط۲۲                 |
| ۳- پيام رسان بله۳                            |

| ورود به ربات دانشگاه                              |   |
|---------------------------------------------------|---|
| ثبت نام در ربات دانشگاه                           |   |
| تغییر رمز سیستم پویا و تنظیمات ورود دو مرحله ای۲۴ |   |
| امکانات منو تغذیه ربات دانشگاه۲۴                  |   |
| مشاهده ی برنامه غذایی                             |   |
| رزرو غذا و مشاهده رزروهای ثبت شده                 |   |
| ۲– سامانه حضور و غیاب۲                            | ۴ |
| دانلود اپلیکیشن دانشگاه بزرگمهر۲۸                 |   |
| صفحه نخست اپلیکیشن تنظیمات نمایش مجموعه ها۲۸      |   |
| حضور و غياب                                       |   |
| درخواست جلسه جبراني يا فوق العاده                 |   |
| گزارش حضور و غیاب                                 |   |
| یاد آورها                                         |   |
| مشاهده برنامه غذایی و رزرو غذا۳۵                  |   |
| ۵- سامانه سیمرغ (کتابخانه دانشگاه)۵               | ۵ |
| ورود به سامانه سیمرغ                              |   |
| ۶- سامانه اینترنت (Sib)                           | 9 |
| ورود به سامانه اینترنت                            |   |
| خريد ترافيک اضافه                                 |   |
| گزارش مصرف                                        |   |
| تغییر رمز عبور                                    |   |

| FF   | آموزش تصویری ساخت کانکشن وی پی ان در اندروید |
|------|----------------------------------------------|
| ۴۵۱۰ | آموزش تصویری ساخت کانکشن وی پی ان در ویندوز  |

## ۱ – سامانه یویا

مشاهده حضور وغياب

با رفتن به مسیر / آموزشی / حضور و غیاب دانشجویان ، که در تصویر نمایش داده شده است و با وارد کردن سال و نیمسال تحصیلی لیست درس ها و اطلاعات حضور و غیاب آن ها را مشاهد کنید.

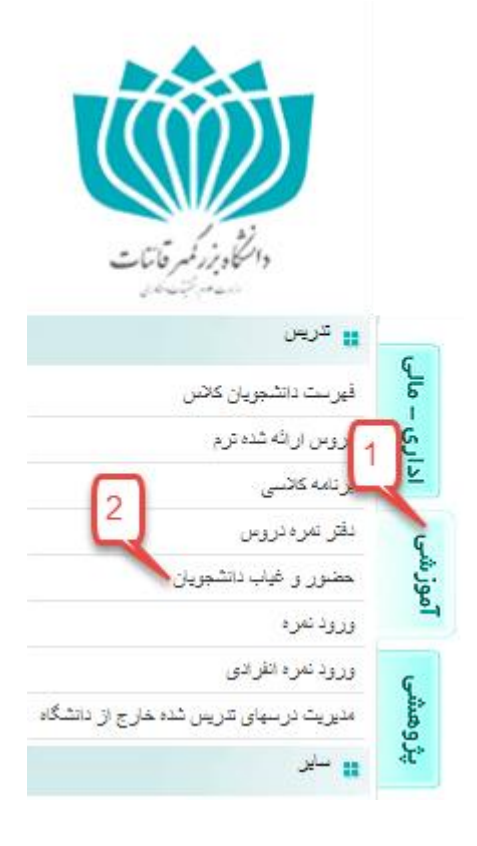

مشاهده برنامه هفتگی

با رفتن به مسیر / آموزشی / برنامه کلاسی ، که در تصویر نمایش داده شده است و با وارد کردن سال و نیمسال تحصیلی می توانید برنامه درسی یا هفتگی را مشاهده کنید. نمونه برنامه های تولید شده توسط سیستم را می توانید در زیر مشاهده کنید.

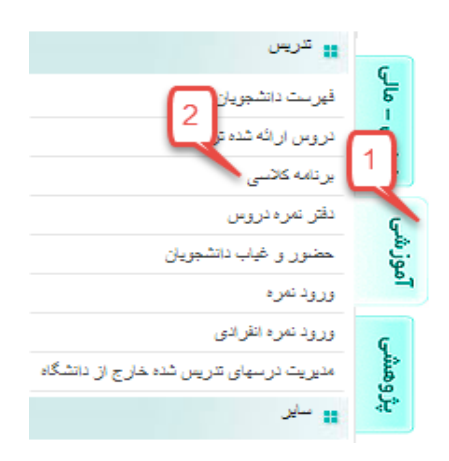

#### برنامه درسی آقای سیدمجتبی بنائی

|        | جلسه اول جلسه دوم امتحان |     | امتحان |                    |                          | ) on lo |      | ile cui                    | شماره                                 |     |      |                           |      |     |                                      |        |   |
|--------|--------------------------|-----|--------|--------------------|--------------------------|---------|------|----------------------------|---------------------------------------|-----|------|---------------------------|------|-----|--------------------------------------|--------|---|
| وضيحات | کلاس i                   | مدت | ساعت   | روز                | كلاس                     | مدت     | ساعت | روز                        | کلاس                                  | مدت | ساعت | روز                       |      | روه | 24 500                               | درس    |   |
|        | •                        | •   | n      | دوم<br>۱۳۹۷/۱۰/۱۶  | کلاس درس<br>دویست و ده   | ۱۲۰     | ۱۵   | <b>دوشنبه*</b> شروع<br>زوج | کلاس درس دویست و<br>شش                | ۱۲۰ | ۱۳   | <b>شنبه</b> شروع فرد      | ۳    | ١   | مبانی بازیابی اطلاعات و<br>جستجوی وب | 11464  | ١ |
|        | •                        | •   | ۶      | یکم<br>۱۳۹۷/۱۰/۱۵  |                          |         |      |                            | آزمایشگاه پایگاه داده و<br>سیستم عامل | ۱۲۰ | ۱۵   | سه<br>شنبه شروع فرد       | 1.00 | ١   | آزمایشگاه مهندسی نرم افزار           | 111715 | ۲ |
|        | •                        | •   | ۶      | یکم<br>۱۳۹۷/۱۰/۱۵  |                          |         |      |                            | آزمایشگاه پایگاه داده و<br>سیستم عامل | ۱۲۰ | ۱۳   | سه<br>شنبه شروع فرد       | 1.00 | ۲   | آزمایشگاه مهندسی نرم افزار           | 111715 | ٣ |
|        | •                        | •   | ٨      | پنجم<br>۱۳۹۷/۱۰/۱۹ | کارگاہ تخصصی<br>کامپیوتر | ۱۲۰     | ٨    | سه<br>شنبه* شروع فرد       | کلاس درس دویست و<br>هشت               | ۱۲۰ | ٨    | <b>یکشنبه</b> شروع<br>فرد | ۳    | ١   | طراحی سیستم های شی گرا               | 11880  | ۴ |
|        | •                        | •   | ٨      | پنجم<br>۱۳۹۷/۱۰/۱۹ | کارگاہ تخصصی<br>کامپیوتر | ۱۲۰     | ٨    | سه<br>شنبه* شروع فرد       | کلاس درس دویست و<br>هشت               | ۱۲۰ | ٨    | <b>یکشنبه</b> شروع<br>فرد | ۳    | ١   | طراحی شی گرای سیستم ها               | 119.5  | ۵ |
|        | •                        | •   | ۶      | یکم<br>۱۳۹۷/۱۰/۱۵  |                          |         |      |                            | آزمایشگاه پایگاه داده و<br>سیستم عامل | ۱۲۰ | ۱۵   | سه<br>شنبه شروع فرد       | 1.00 | ١   | آزمایشگاه مهندسی نرم افزار           | 11101  | ۶ |

#### تعداد واحد: ۱۲ دوشنبه، ۱۹-۶-۱۳۹۷ ساعت ۳۰:۰۱

#### برنامه هفتگی آقای سیدمجتبی بنائی

| ۲۰ | 19 | ۱۸ | ۱۷ | 18                                                      | ۱۵                                                                   | ۱۴                                                      | ۱۳                                                         | יו | 11 | ١٠ | ٩                                                                          | ۸                                                                                    | v | ۶ |          |
|----|----|----|----|---------------------------------------------------------|----------------------------------------------------------------------|---------------------------------------------------------|------------------------------------------------------------|----|----|----|----------------------------------------------------------------------------|--------------------------------------------------------------------------------------|---|---|----------|
|    |    |    |    |                                                         |                                                                      | ی اطلاعات و<br>وب(۳.۰۰),<br>س درس<br>ش) شروع فرد        | مبانی بازیابی<br>جستجوی<br>کلاس(کلا<br>دویست و ش           |    |    |    |                                                                            |                                                                                      |   |   | شنبه     |
|    |    |    |    |                                                         |                                                                      |                                                         |                                                            |    |    |    | یم های شی<br>لاس(کلاس<br>ی فرد<br>گرای سیستم<br>لاس(کلاس<br>ی فرد<br>ی فرد | طراحی سیس<br>گرا(۵۰۰۰), ک<br>شروغ<br>طراحی شی آ<br>ها(۲۰۰۰), کا<br>درس دویسہ<br>شروغ |   |   | یکشنبه   |
|    |    |    |    | ل اطلاعات و<br>وب(۳.۰۰),<br>س درس<br>ب) * شروع زوج      | مبانی بازیابی<br>جستجوی<br>کلاس(کلا<br>دویست و ده                    |                                                         |                                                            |    |    |    |                                                                            |                                                                                      |   |   | دوشنبه   |
|    |    |    |    | هندسی نرم<br>۱.۰۰),<br>شگاه پایگاه<br>م عامل) شروع<br>د | آزمایشگاه م<br>افزار(<br>کلاس(آزمایه<br>داده و سیست<br><sup>فر</sup> | هندسی نرم<br>۱٫۰۰),<br>شگاه پایگاه<br>م عامل) شروع<br>د | آزمایشگاه م<br>افزار(<br>کلاس(آزماید<br>داده و سیسته<br>فر |    |    |    | یتم های شی<br>لاس(کارگاه<br>پیوتر) * شروع<br>د                             | طراحی سیس<br>گرا(۳.۰۰), ک<br>تخصصی کامر<br>فر                                        |   |   | منشمير   |
|    |    |    |    | هندسی نرم<br>۱.۰۰),<br>شگاه پایگاه<br>م عامل) شروع<br>د | آزمایشگاه م<br>افزار(<br>کلاس(آزمایه<br>داده و سیسته<br>فر           |                                                         |                                                            |    |    |    | فرای سیستم<br>لاس(کارگاه<br>پیوتر) * شروع<br>د                             | طراحی شی آ<br>ها(۳۰۰۰), کا<br>تخصصی کامب                                             |   |   |          |
|    |    |    |    |                                                         |                                                                      |                                                         |                                                            |    |    |    |                                                                            |                                                                                      |   |   | چهارشنبه |
|    |    |    |    |                                                         |                                                                      |                                                         |                                                            |    |    |    |                                                                            |                                                                                      |   |   | پنجشنبه  |
|    |    |    |    |                                                         |                                                                      |                                                         |                                                            |    |    |    |                                                                            |                                                                                      |   |   | جمعه     |

تعداد واحد: ۱۲ دوشنبه، ۱۹-۶-۱۳۹۷ ساعت ۱۱:۴۳:۱۴

ارسال پیام به دانشجو یا دانشجویان کلاس

با رفتن به مسیر / آموزشی / فهرست دانشجویان کلاس ، که در تصویر نمایش داده شده است و با وارد کردن سال و نیمسال تحصیلی می توانید برنامه درسی یا هفتگی را مشاهده کنید.

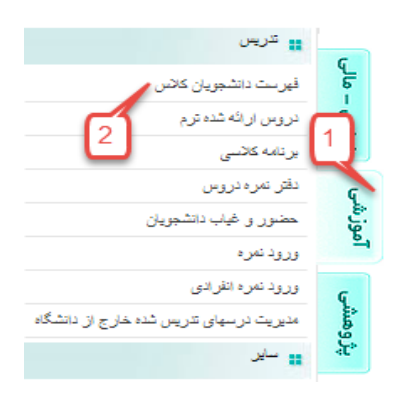

## در گام بعدی می توانید ارسال پیام برای پر تال دانشجویی برای یک درس را کلیک کنید

| ارسال پیام 💦                          | واحد | رس                                | ه نام در | س گرو        | ردیف شماره در |
|---------------------------------------|------|-----------------------------------|----------|--------------|---------------|
| <u>ارسال معامیتی پرتال دانشجویی</u>   | ٣.٠٠ | مبانی بازیابی اطلاعات و جستجوی وب | 1        | <u>11769</u> | 1             |
| <u>ارسال پیام برای پرتال دانشجویی</u> | 1.00 | آزمایشگاه مهندسی نرم افزار        | 1        | <u>11815</u> | ٢             |

در صفحه نمایش داده شده برای درسی که در مرحله قبل انتخاب کرده ایم چنانچه از قبل پیامی ارسال کرده باشید لیست پیام ها را مشاهده خواهید کرد و همچنین می توانید با انتخاب ثبت پیام جدید وارد گام بعدی ارسال پیام شوید

ارسال پیام برای دانشجویان مبانی بازیابی اطلاعات و جستجوی وب

| حذف                       |                   | ويرايش                   |                     | نمایش تا           | نمایش از            | پيام                 | رديف        |
|---------------------------|-------------------|--------------------------|---------------------|--------------------|---------------------|----------------------|-------------|
|                           |                   |                          | بازگشت              | 4<br>ثبت پیام جدید |                     |                      |             |
|                           |                   |                          |                     |                    |                     |                      |             |
|                           | جديد              | پيام .                   |                     |                    |                     |                      |             |
|                           |                   | 4                        | متن پیاہ            |                    |                     |                      |             |
|                           |                   | :ئ                       | نمایش پیام از تاریخ | نه می خواهید       | خاب دانشجویانی ک    | تن پيام و انت        | حال با نوش  |
|                           |                   | :ئ                       | تا تارير            |                    | نېد د کوله شت يا کا |                      | آ دار مار   |
|                           |                   | كلاس                     | 🔍 همه دانشجویان     | يك كبيد            | سود د نمه بب را ن   | <i>ن</i> ها ارتسال د | پيام براي ا |
|                           |                   |                          | ®دانشجویان خاص      |                    |                     |                      |             |
| نام خانوادگی و نام        | شمارہ<br>دانشجویی | نام خانوادگی و نام       | شمارہ<br>دانشجویی   |                    |                     |                      |             |
| مجتبائى محبوبه            | 9612211111        | احمدیان زهرا             | 9611111111          |                    |                     |                      |             |
| مرادزاده حسين             | 9611611160        | اسدنژاد مهتاب            | 9611611166          |                    |                     |                      |             |
| موسوی نبار منیحه<br>سادات | 9611611116        | فهيمه                    | 9611611160          |                    |                     |                      |             |
| نوری رضا                  | 9611611160        | الماس وش<br>محمدقاسم     | 9F11Y111Y.          |                    |                     |                      |             |
|                           | G                 | تقوائی حسین زادہ<br>زهرا | 9411411181          |                    |                     |                      |             |
|                           | 5                 |                          |                     |                    |                     |                      |             |
|                           | بازگشت            | ثبت                      |                     |                    |                     |                      |             |

#### ارزشیابی

با رفتن به مسیر / آموزشی / سایر / فهرست دانشجویان کلاس ، که در تصویر نمایش داده شده است میتوانید لیست نیمسال های تحصیلی را مانند تصویر زیر مشاهده کنید. توجه داشته باشید که فقط ارزشیابی هایی که توسط اداره نظارت و ارزشیابی تائید شده باشند قابل مشاهده خواهند بود.

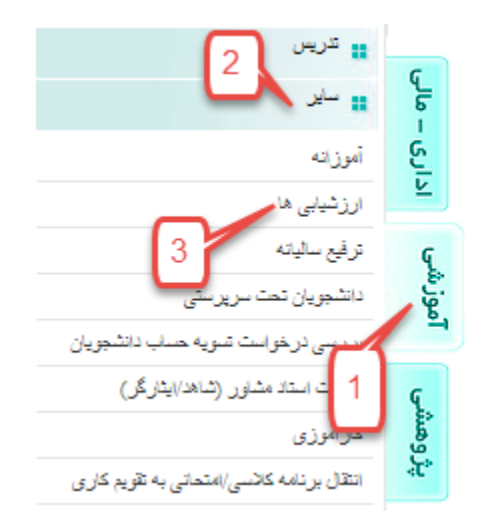

در گام بعد برای مشاهد ارزشیابی های هر نمیسال بر روی عددی که در ستون تعداد ارزشیابی نمایش داده شده کلیک کنید

| ىال تحصيلى | نيمسال | تعداد ارزشیابی |
|------------|--------|----------------|
| ۹۷-۹       | 1      |                |
| ٩٧-٩       | ۲      |                |

#### رزرو غذا

با رفتن به مسیر / اداری-مالی / غذاخوری های دانشگاه / رزرو ، که در تصویر نمایش داده شده است میتوانید به صفحه رزرو غذا وارد شوید. همچنین می توانید از راهنمای استفاده از سیستم تغذیه برای اطلاعات بیشتر استفاده کنید.

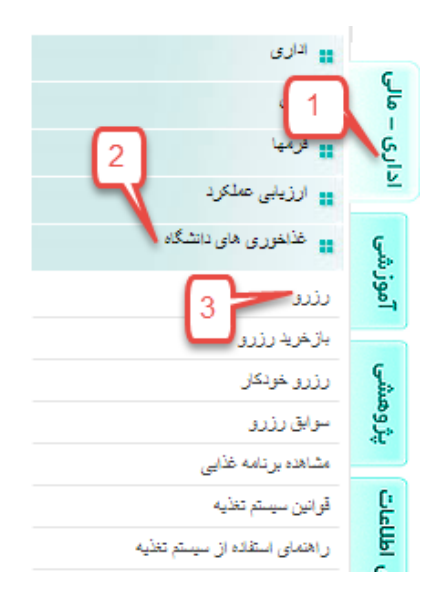

در گام بعد در صفحه نمایش داده شده می توانید برای روز های موردنظر در ماه غذا رزرو کنید

| چلو کباب (دوغ)<br>چلو خورش سبزی رزری عنا               | شنبه    | ٢۴ |
|--------------------------------------------------------|---------|----|
| شوید پلو با ماهی<br>چلوخورش قیمه<br>بادمجان            | یک شنبه | ۲۵ |
| شوید پلو با گوشت<br>(ماست-میوه)<br>چلو مرغ (ماست-میوه) | دو شنبه | ۲۶ |

- درخواست حل تمرين
  - طرح درس
- درخواست تعریف درس در مودل

۲- سامانه ایلرن

تغيير نوع درس و قالب آن

پس از ورود به سایت از ستون سمت چپ سایت در منو / راهبری / درس های من / بر روی درس مورد نظر کلیک کنید.

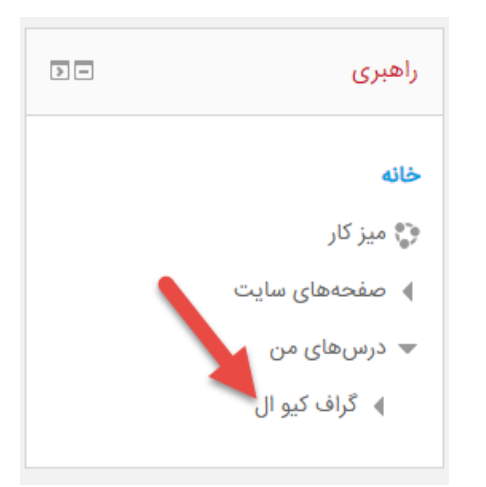

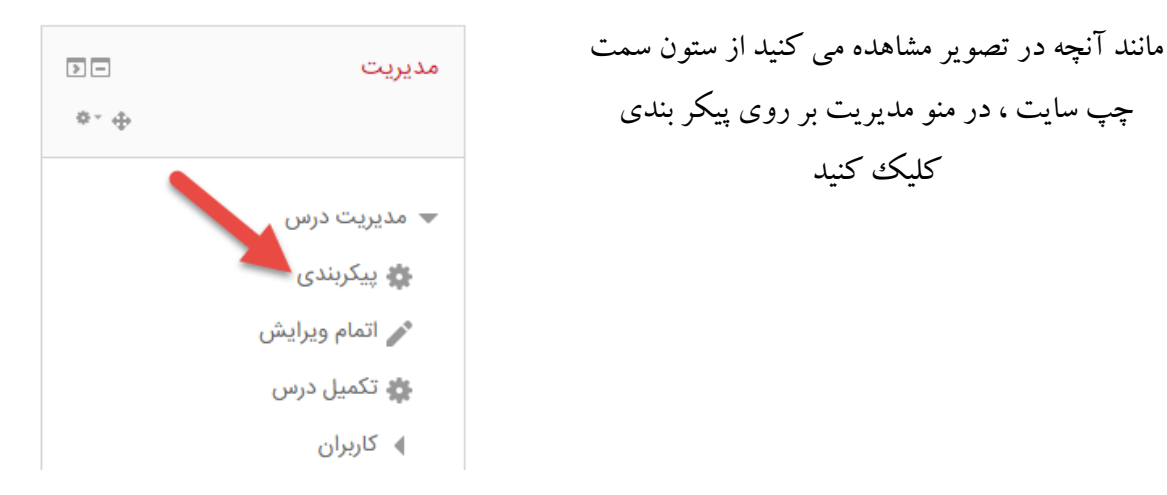

در گام بعد می توانید مانند آنچه در تصویر زیر نمایش داده شده است نام درس ، تاریخ شروع و پایان و سایر تنظیمات درس را ویرایش کنید

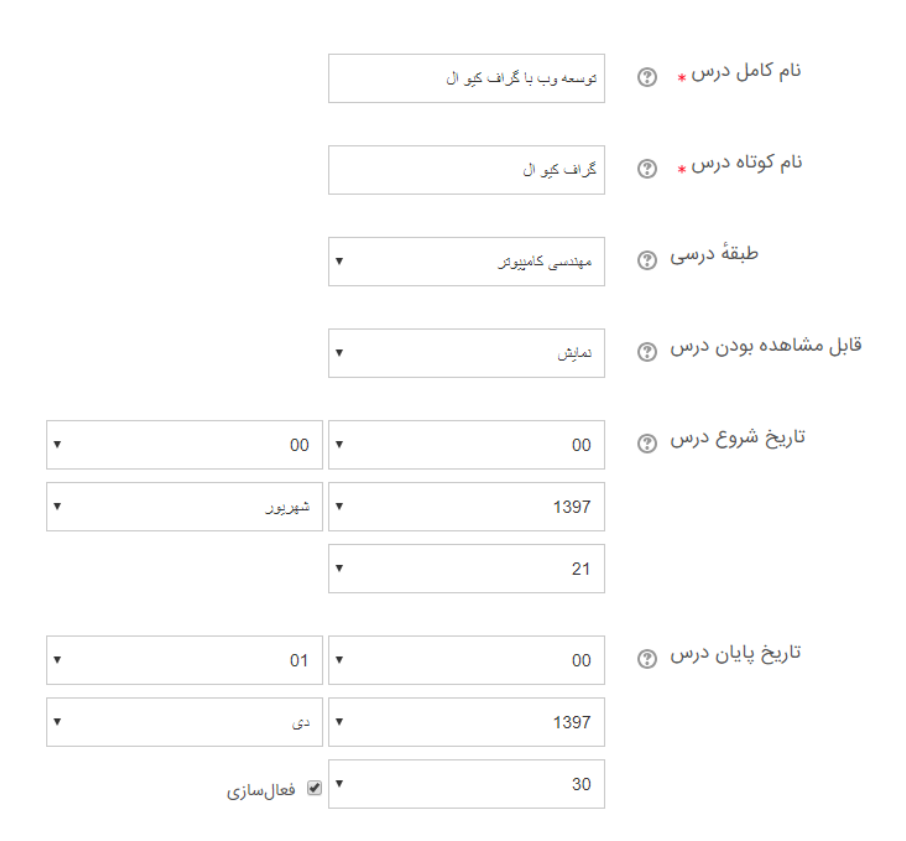

با پیمایش صفحه در ادامه می توانید مانند آنچه در تصویر زیر نمایش داده شده است قالب در س را ویرایش

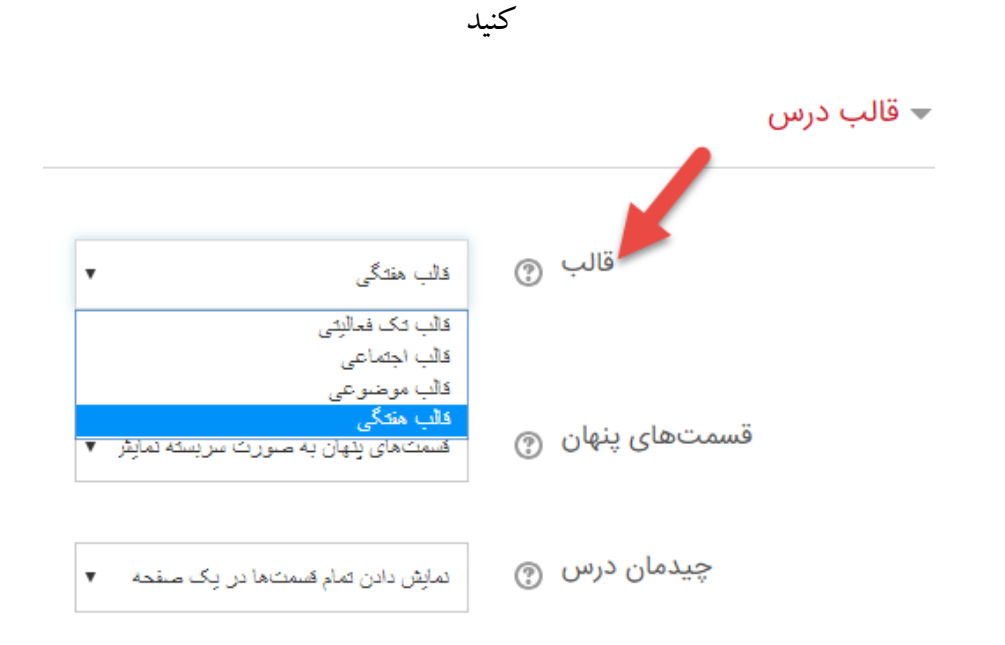

افزودن دانشجو به کلاس

پس از ورود به سایت از ستون سمت چپ سایت در منو / راهبری / درس های من / درس موردنظر / بر روی شرکت کنندگان کلیک کنید.

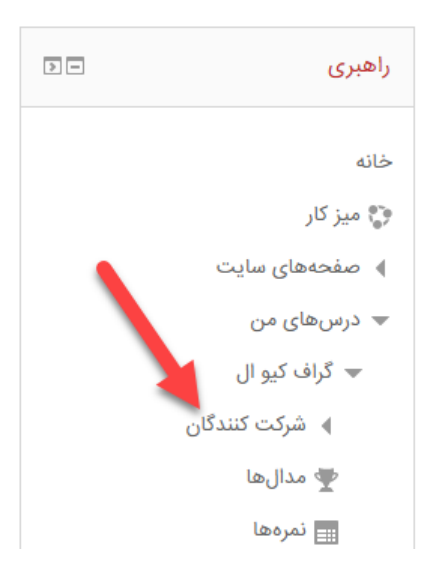

پس از بازشدن صفحه شرکت کنندگان دکمه ثبت نام کاربران را کلیک کنید

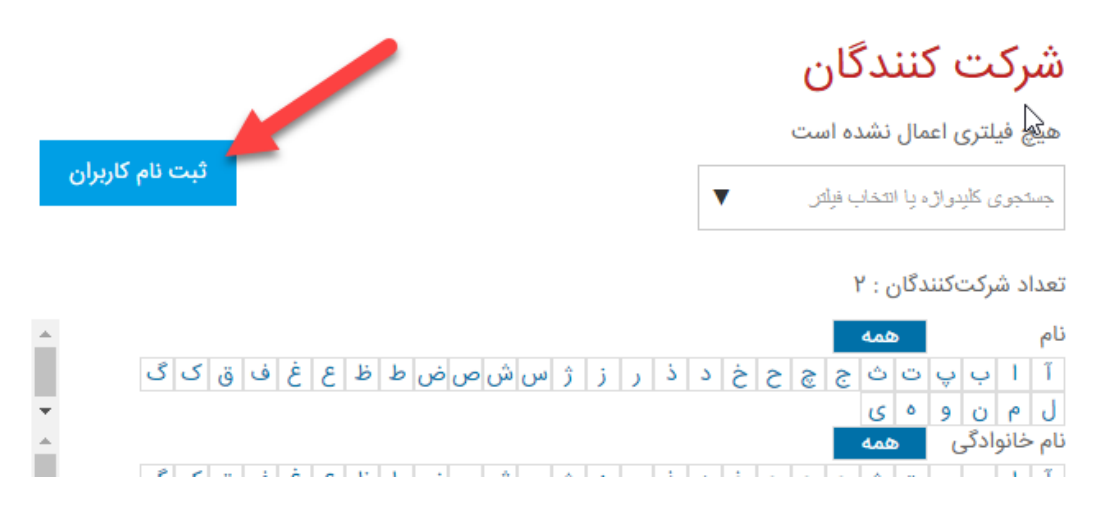

سپس مطابق تصویر زیر در بخش ۱ نام خانوادگی دانشجویان را وارد کنید و در انتها پس از انتخاب همه دانشجویان ، بخش ۳ (Enroll Selected Users And Cohorts) را کلیک کنید

| X            | ثبت نام کاربران            | 2                 |
|--------------|----------------------------|-------------------|
|              |                            | پارامترهای ثبتنام |
|              | چیزی انتخاب نشدہ<br>جسّجی  | Select users 1    |
|              | چیزی انتخاب نشدہ<br>جستجر  | Select cohorts    |
| 3            | ساگرد.<br>زمادش. بیشت.     | انتساب نقش        |
| اتصراف ENROL | SELECTED USERS AND COHORTS |                   |

## افزودن آزمون

پس از ورود به سایت از ستون سمت چپ سایت در منو / راهبری / درس های من / بر روی درس مورد نظر کلیک کنید.

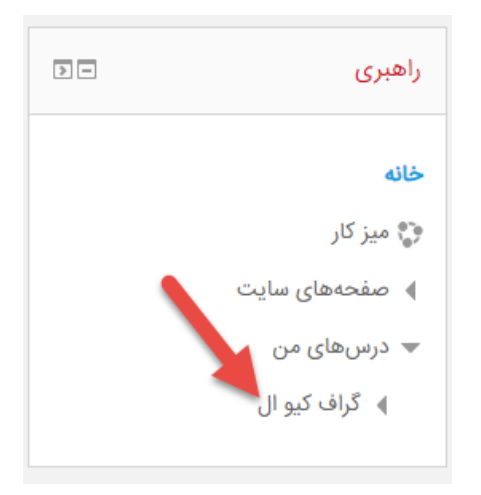

پس از بازشدن صفحه درس با انجام مراحلی که در تصاویر زیر مشاهد می کنید می توانید برای هر جلسه آزمون اضافه کنید

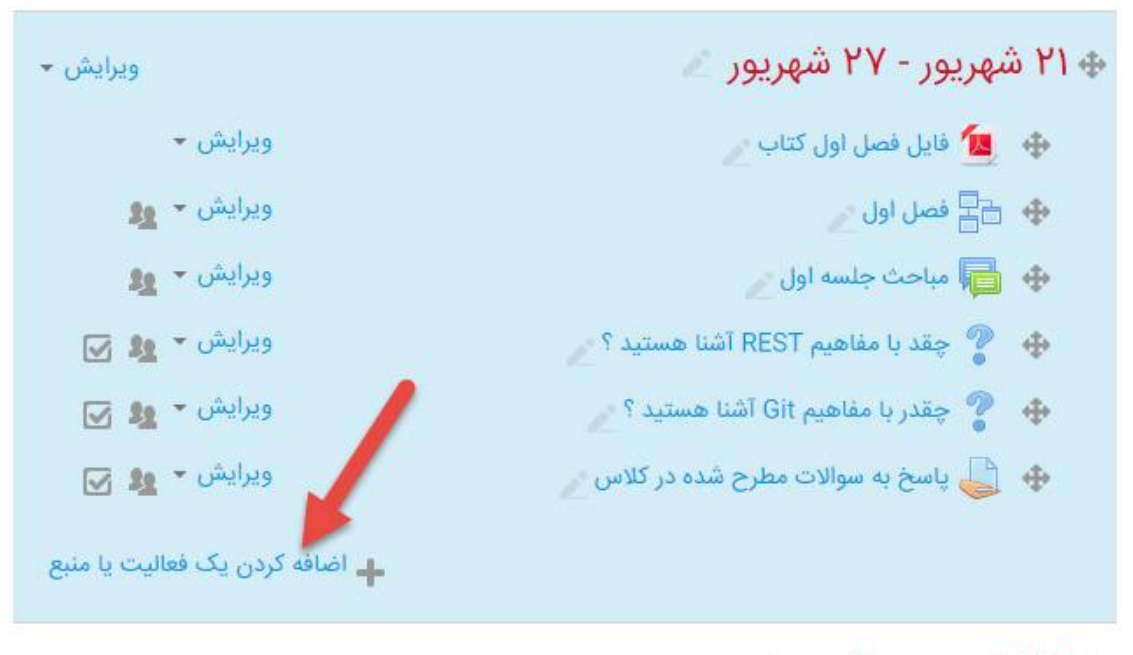

ويرايش 🕶

🚸 ۲۸ شهریور - ۳ مهر 🖉

🛖 اضافه کردن یک فعالیت یا منبع

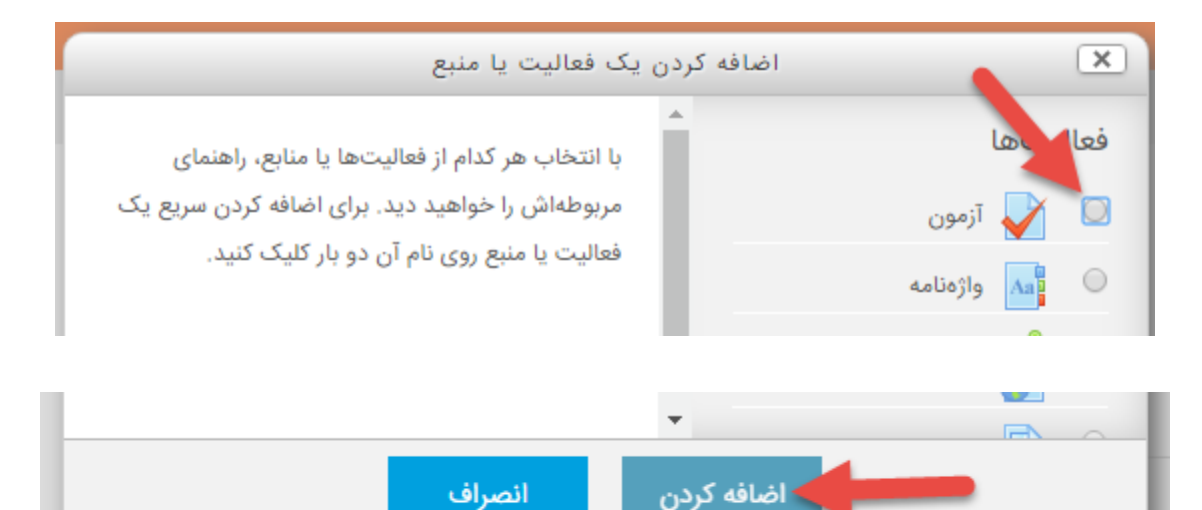

در گام بعد تنظیمات آزمون را مشاهده خواهید کرد ، در قسمت عمومی نام و توصیفی برای آزمون می توانید وارد کنید و سایر تنظیمات مانند آنچه در تصویر روبرو مشاهده می کنید قابل اعمال خواهند بود

#### 🖌 در حال اضافه کردن یک آزمون

| ) عمومی                               |
|---------------------------------------|
| ∢ زمانبندی                            |
| ∢ نمره                                |
| ∢ چیدمان                              |
| ∢ رفتار سؤال                          |
| ∢ گزینههای مرور <sub>⑦</sub>          |
| ∢ ظاهر                                |
| ۸ محدودیتهای اضافی برای شرکت در آزمون |

#### تنظيمات مربوط به تكميل فعاليت

چنانچه ردیابی تکمیل بر روی گزینه "تکمیل فعالیت نشان داده نشود" باشد ، وضعیت اینکه آیا دانشجو این آزمون را انجام داده یا خیر ثبت نخواهد شد

چنانچه ردیابی تکمیل بر روی گزینه "شاگردان می توانند خودشان فعالیت را به عنوان کامل شده علامت بزنند" باشد ، وضعیت اینکه آیا دانشجو این آزمون را انجام داده یا خیر توسط خود دانشجو قابل ثبت خواهد بود

چنانچه ردیابی تکمیل بر روی گزینه "هنگامی که شرایط برقرار بودند فعالیت به عنوان کامل شده نشان داده شود" باشد ، وضعیت اینکه آیا دانشجو این آزمون را انجام داده یا خیر توسط سامانه و بر اساس فعالیت دانشجو ثبت خواهد شد ، با انتخاب این گزینه ، گزینه "ملزم به مشاهده" فعال خواهد شد و شما می توانید آن را علامت بزنید که در این صورت سامانه هنگامی کاربر این فعالیت را مشاهده کند وضعیت آزمون را انجام شده تغییر خواهد داد ، شما می توانید گزینه های "نیاز به نمره" و "نیازمند نمره قبولی" را هم علامت دار کنید تا در صورتی که فقط شرایطی که مشخص کرده اید برقرار باشد ، وضیت آزمون به "تکمیل شده" تغییر یابد.

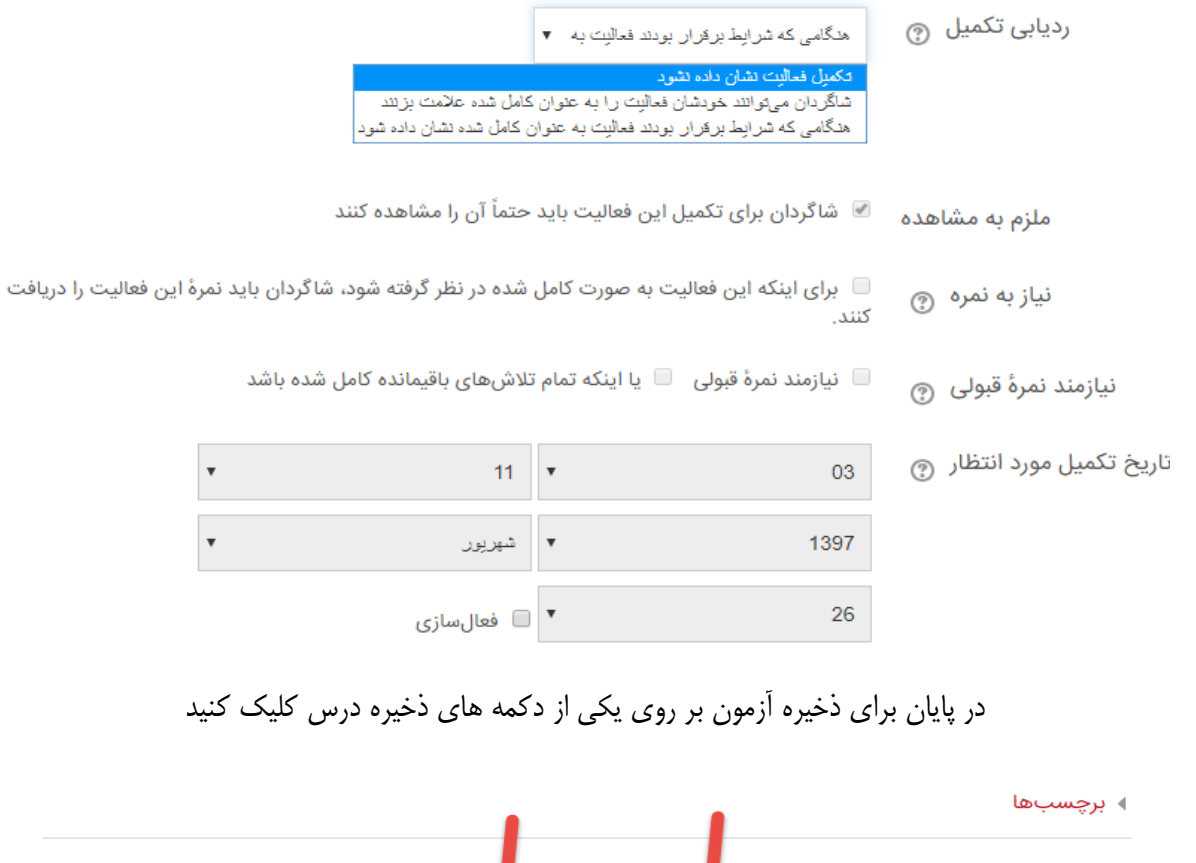

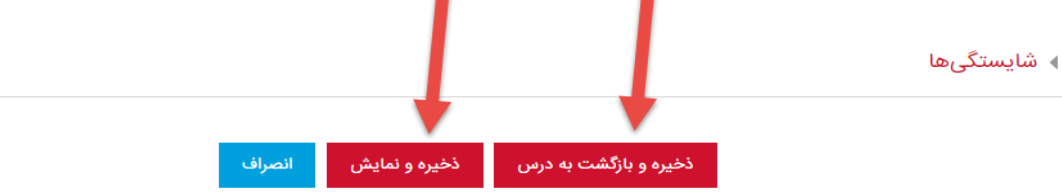

### افزودن مطالب درسی و فایل ها

پس از ورود به سایت از ستون سمت چپ سایت در منو / راهبری / درس های من / بر روی درس مورد نظر کلیک کنید.

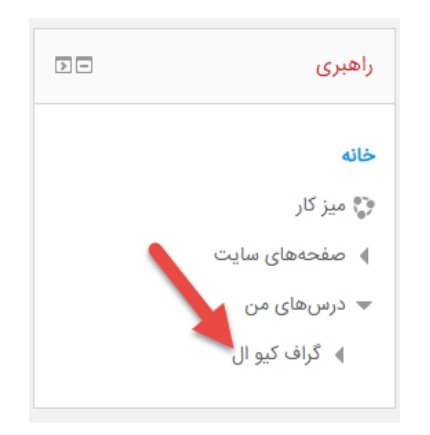

پس از بازشدن صفحه درس با انجام مراحلی که در تصاویر زیر مشاهد می کنید می توانید برای یک جلسه درس فایل اضافه کنید

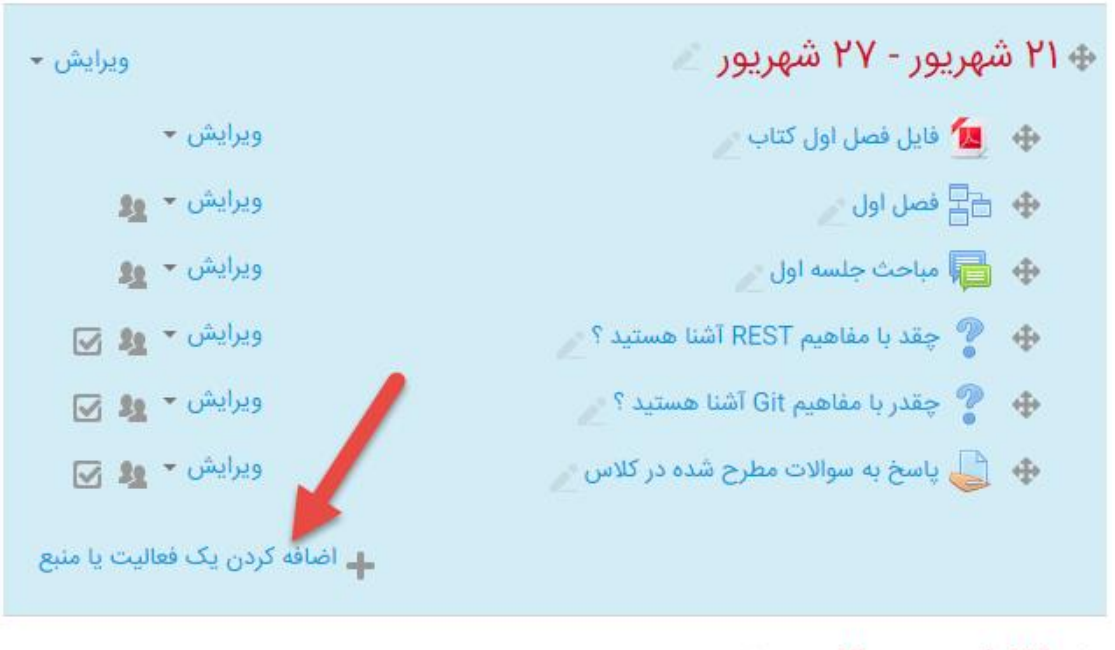

🚸 ۲۸ شهریور - ۳ مهر 🖉

ويرايش 🕶

🛻 اضافه کردن یک فعالیت یا منبع

|               |        |            | مفحه | <b>O</b>   |
|---------------|--------|------------|------|------------|
|               |        |            | فايل | <b>-</b> • |
|               |        | •          | كتاب | •          |
|               | انصراف | اضافه کردن | -    |            |
| · · · / · · / |        |            |      | 0.         |

در گام بعد باید نام فایل را وارد کنید و طبق تصویر زیر فایل های مورد نظر را انتخاب کنید و همچنین سایر تنظیمات مانند در پایان دکمه ذخیره را کلیک کنید

| حداکثر اندازه فایلهای جدید: ۵۰مگابایت                                                       |                     | انتخاب فايلها |
|---------------------------------------------------------------------------------------------|---------------------|---------------|
|                                                                                             |                     |               |
|                                                                                             | ◄ 📄 فايلها          |               |
| r                                                                                           |                     |               |
|                                                                                             |                     |               |
| ا<br>ابرای اضافه کردن فایل، میتوانید فایلهای مورد نظر را بکشید و در این قسمت رها کنید.<br>ا | <br> <br> <br> <br> |               |
|                                                                                             |                     |               |
|                                                                                             |                     | ∢ برچسبھا     |
|                                                                                             |                     | ♦ شایستگیها   |
|                                                                                             |                     |               |
| ذخیره و بازگشت به درس ذخیره و نمایش انصراف                                                  |                     |               |

#### افزودن تمرين

پس از ورود به سایت از ستون سمت چپ سایت در منو / راهبری / درس های من / بر روی درس مورد نظر کلیک کنید.

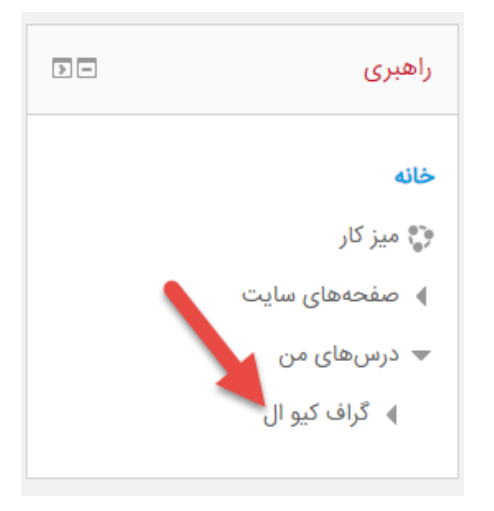

فعالیت تکلیف به یک استاد این امکان را میدهد تا وظایفی را بر عهده شاگردان بگذارد، کارهای انجام شده را جمع آوری کند و در نهایت نمره و بازخورد خود را در اختیار شاگردان بگذارد.

شاگردان می توانند هر گونه محتوای دیجیتالی (فایل) مانند اسناد متنی، صفحههای گسترده، تصاویر، یا کلیپهای صوتی و تصویری را تحویل دهند. همچنین به جای این کار (یا به علاوه این کار) می توان یک ویرایشگر متنی در اختیار شاگرد قرار داد و از او خواست که پاسخ تکلیف را مستقیما توسط آن وارد کند. از ماژول تکلیف همچنین می توان برای یاد آوری تکالیفی که شاگردان باید در «دنیای واقعی» و به صورت آفلاین انجام دهند (مانند کارهای هنری) استفاده کرد که در این صورت نیازی به هیچگونه محتوای دیجیتالی نخواهد بود.

هنگام مرور تکالیف، اساتید میتوانند بازخوردشان را در قالب نظر بنویسند و یا به صورت فایل های شامل تکلیف تصحیح شده/نمره داده شده شاگرد، فایل صوتی شامل صحبت ضبط شده استاد در مورد تکلیف تحویل داده شده یا ... ارسال کنند. تکالیف میتوانند با استفاده از یک مقیاس عددی یا قراردادی یا یک شیوه نمره دهی پیشرفته مانند یک روبریک نمره دهی شوند. نمرههای نهایی در دفتر نمره ثبت خواهند شد.

پس از بازشدن صفحه درس با انجام مراحلی که در تصاویر زیر مشاهد می کنید می توانید برای هر جلسه تکلیف اضافه کنید

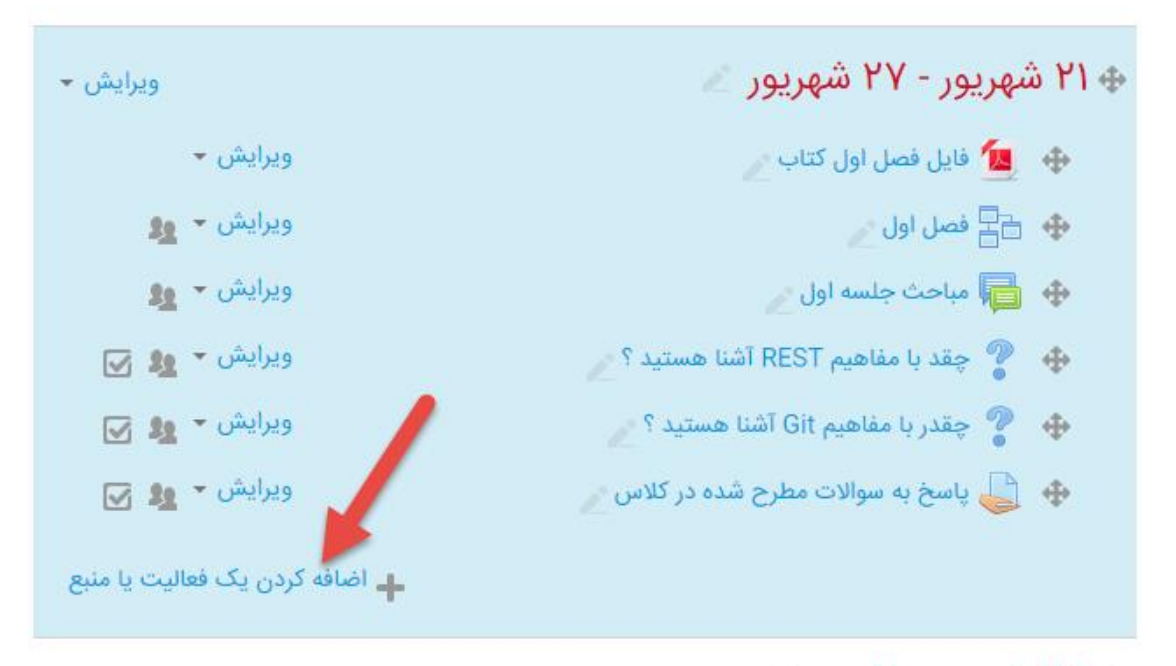

🚸 ۲۸ شهریور - ۳ مهر 🖉

ويرايش 🕶

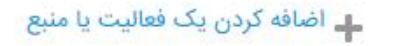

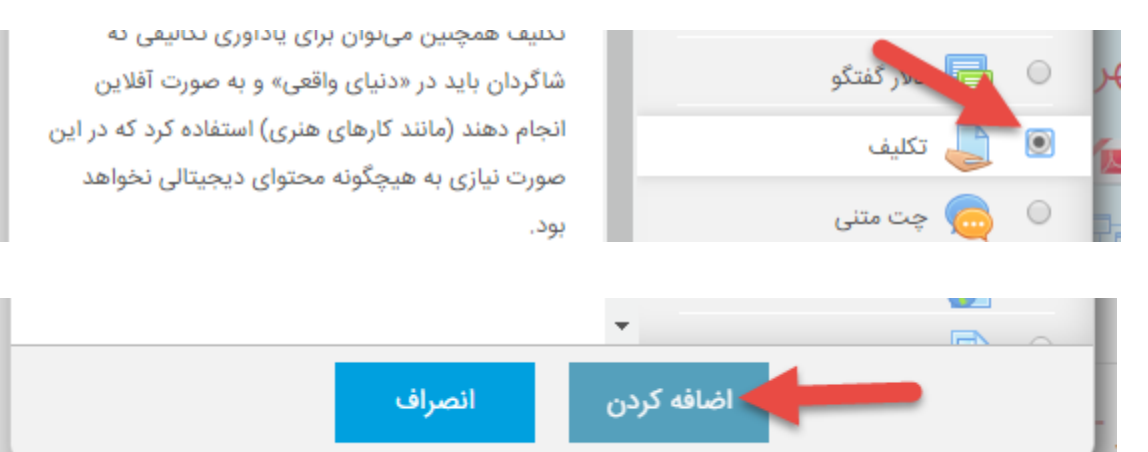

در گام بعد نام تمرین ، روش های تحویل ، روش های بازخورد ، تنظیمات تحویل و نمره و سایر تنظیمات را می توانید

انجام دهید و در پایان دکمه ذخیره را کلیک کنید

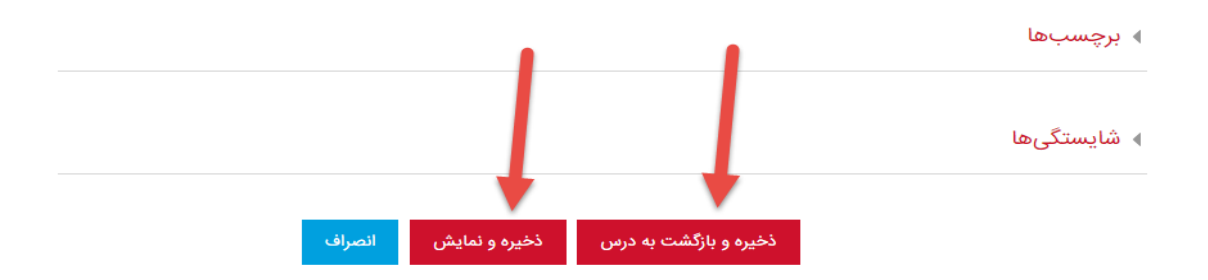

شرطی کردن محتوای درس بر اساس فعالیت دانشجو

در هنگام ثبت هر فعالیت قادر خواهید بود برای آن فعالیت محدودیت تعیین کنید ، محدودیت های قابل اعمال شامل چندین نوع : تکمیل فعالیت ، تاریخ ، نمره ، مشخصات فردی کاربر و یا مجموعه ای از محدودیت ها هستند که در ادامه هر کدام را بررسی می کنیم

#### بر اساس تکمیل فعالیت

نیاز است که دانشجو فعالیت دیگری را کامل کرده باشد یا اینکه یک فعالیت دیگر را کامل نکرده باشد تا بتواند فعالیت جدید را مشاهده کند. مثال: همانطور که در تصویر زیر نمایش داده شده دانشجو برای مشاهده فعالیت مورد نظر باید "پاسخ به سوالات

میں. همانطور که در تصویر ریز نمایس داده سنه دامسجو برای مسامیاه فعانیک مورد نظر باید "پاسخ به سوالا ک مطرح شده در کلاس" را تکمیل کرده باشد

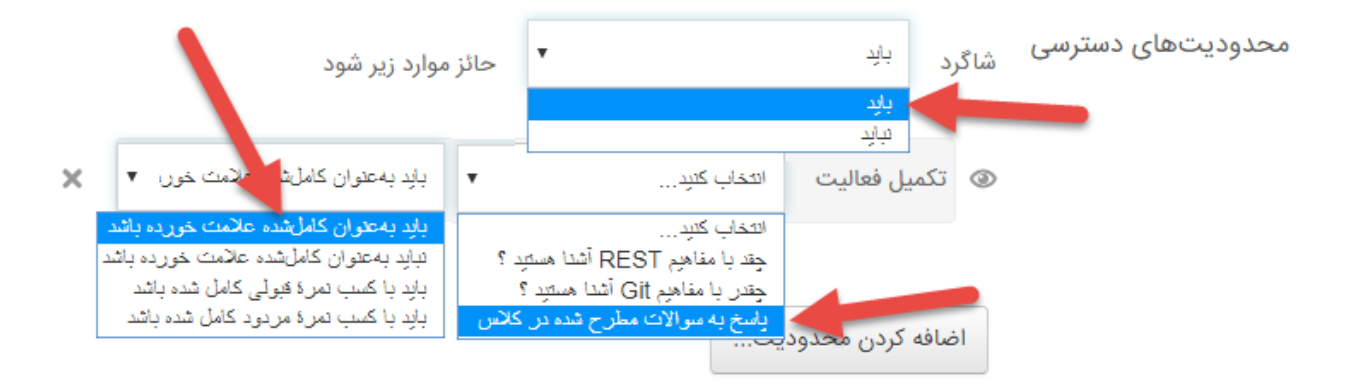

#### بر اساس تاریخ

همانطور که در تصویر زیر مشاهده می کنید در این نوع محدودیت می توانیم بر اساس تاریخ و زمان مشاهده فعالیت را برای دانشجو محدود کنیم

| • | تمام        | ▼ حائز                   |                  | شاگرد <sup>باید</sup> | محدودیتهای دسترسی |
|---|-------------|--------------------------|------------------|-----------------------|-------------------|
|   |             |                          |                  | موارد زیر شود         |                   |
| × | ▼ 15 : ▼ 00 | <ul><li>▼ 1397</li></ul> | ز ¥ 26 لا شهريور | اريخ 🕲                |                   |
|   |             |                          |                  | 9                     |                   |
| × | ▼ 15 : ▼ 30 | ▼ 1397 ▼                 | نا ▼ 26 ▼ شهريور | ا تاريخ               |                   |
|   |             |                          | حدودیت           | اضافه کردن ه          |                   |

#### بر اساس نمرہ

همانطور که در تصویر زیر مشاهده می کنید در این نوع محدودیت می توانیم بر اساس اینکه نمره یک فعالیت یا نمره جمع کل کاربر از یک مقدار کمتر یا بیشتر باشد محدودیت اعمال کنیم

|   | د | حائز موارد زیر شو | •     |                  | بايد              | شاگرد       | دودیتهای دسترسی |
|---|---|-------------------|-------|------------------|-------------------|-------------|-----------------|
|   |   |                   | •     | ، کنید           | التخاب            | نمره        |                 |
| % |   |                   | شد از | رگتر یا مساوی با | ا باید بزر        |             |                 |
| < | % |                   |       | چکتر باشد از     | ا باید کو<br>محید | الطفا تعيير |                 |
|   |   |                   |       | وديت             | کردن محدو         | اضافه       |                 |

#### بر اساس مشخصه های فردی کاربر

همانطور که در تصویر زیر مشاهده می کنید در این نوع محدودیت می توانیم بر اساس اینکه یک مشخصه فردی کاربر مثلا کد شناسائی او برابر با ۹۷ باشد ، فعالیت مورد نظر را مشاهده کند

| محدودیتهای دسترسی | شاگرد | بايد            | •                                                 | حائز | ز موارد زیر شود |
|-------------------|-------|-----------------|---------------------------------------------------|------|-----------------|
|                   | د مشا | خصهٔ فردی کاربر | التخاب كليد                                       | •    | برابر باشد با 🔻 |
|                   | ×     | لطفا تعیین کتید | التخاب کلید<br>آدرس<br>آدرس سرت (اکام ملاک        |      | 11              |
|                   | اضافه | کردن محدودیت    | الارش يست المعروبية.<br>تلفن<br>دراء تمان         |      | · /             |
| بالبت             |       |                 | توریعان<br>شمارهٔ ICQ<br>شداسهٔ AIM<br>شداسهٔ MSN |      |                 |
|                   |       |                 | شداسهٔ Skype<br>شداسهٔ Yahoo<br>شداسهٔ ۲۵۵۰       |      |                 |
| لا                |       |                 | سهر (سهر ت<br>صفحة وب<br>كد شداسائي               |      |                 |
|                   |       |                 | ختىور<br>مۇسسە<br>ئام                             | _    |                 |
| رها               |       | ]               | نام خانوادكي                                      |      |                 |

#### بر اساس مجموعه ای از شرایط

در این نوع محدودیت می توانیم چندین مورد از محدودیت های که گفته شد را با هم اعمال کنیم

## ۳- پیام رسان بله

#### ورود به ربات دانشگاه

برای ورود به به ربات دانشگاه افزودن مخاطب در داخل پیام رسان را انتخاب کنید و آدرس BuQaenBot@ را تایپ کنید حال در نتایج جستجو با انتخاب ربات دانشگاه ، وارد ربات خواهید شد ، حال بر روی شروع کلیک کنید

#### ثبت نام در ربات دانشگاه

پس از زدن دکمه شروع مانند تصویر روبرو بر روی ثبت نام کلیک کنید

پس از درخواست ربات برای وارد کردن نام کاربری ، نام کاربری سامانه پویای خود را وارد کنید و ارسال را بزنید.

در گام بعد پس از درخواست ربات برای وارد کردن رمز عبور ، رمز عبور سامانه ی پویای خود را وارد کنید و ارسال را بزنید.

در صورتی که نام کاربری و رمز عبور را بدرستی وارد کرده باشید ربات پیغام موفق بودن ثبت نام را نمایش خواهد داد.

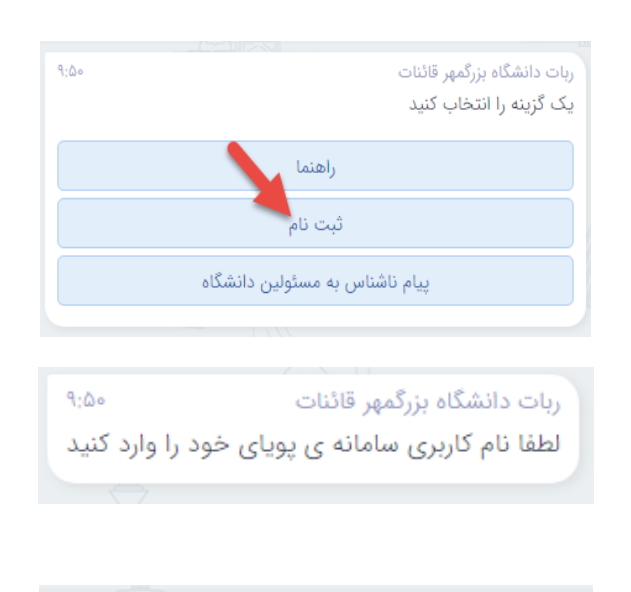

ربات دانشگاه بزرگمهر قائنات لطفا رمز عبور سامانه ی پویای خود را وارد کنید

ربات دانشگاه بزرگمهر قائنات ۹:۵۱ کاربر محترم، شرافتی نیا ناصر ثبت نام شما با موفقیت انجام شد.

#### تغییر رمز سیستم پویا و تنظیمات ورود دو مرحله ای

چنانچه ثبت نام شما در مرحله قبل با موفقیت انجام شده باشد ، منوی روبرو را مشاهده خواهید کرد ، برای تغییر رمز ورود سیستم پویا و تغییر تنظیمات ورود دو مرحله ای مانند تصویر روبرو بر روی سامانه ی پویا کلیک کنید

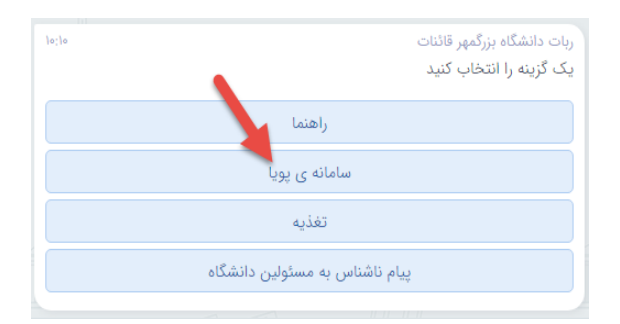

در گام بعد مانند آنچه در تصویر نمایش داده شده می توانید با کلیک بر روی تغییر رمز عبور سیستم پویا و وارد کردن رمز عبور فعلی و جدید ، رمز عبور جدید برای سیستم پویای خود ثبت کنید برای فعال یا غیر فعال کردن ورود دو مرحله ای بر روی دکمه ورود دو مرحله ای کلیک کنید جهت برگشت به منو اصلی ربات هم می توانید لغو عملیات را انتخاب کنید

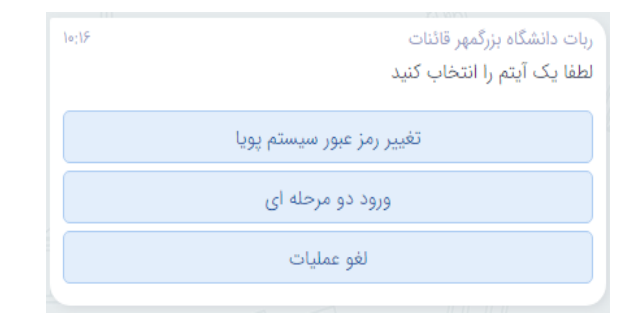

#### امکانات منو تغذیه ربات دانشگاه

برای ورود به بخش تغذیه ربات مانند تصویر روبرو بر روی منو تغذیه کلیک کنید

| 10;14 | ربات دانشگاه بزرگمهر قائنات<br>یک گزینه را انتخاب کنید |
|-------|--------------------------------------------------------|
|       | راهنما                                                 |
|       | سامانه ی پویا                                          |
|       | تغذيه                                                  |
|       | پیام ناشناس به مسئولین دانشگاه                         |

در گام بعد مانند آنچه در تصویر نمایش داده شده می توانید برنامه غذایی را مشاهده کرده یا غذا رزرو کنید. جهت برگشت به منو اصلی ربات هم می توانید لغو عملیات را انتخاب کنید

| 10:25 | ربات دانشگاه بزرگمهر قائنات<br>یک آیتم را انتخاب کنید |
|-------|-------------------------------------------------------|
|       | مشاهده ی برنامه غذایی                                 |
|       | رزرو                                                  |
|       | لغو عمليات                                            |

### مشاهده ی برنامه غذایی

با کلیک بر روی مشاهده برنامه غذایی می توانید برنامه غذایی هفتگی را مشاهده کنید

علاوه بر برنامه غذایی نشان داده شده ، می توانید برنامه غذایی هفته های قبل و بعد را مشاهده کنید. جهت برگشت به منو اصلی ربات هم می توانید لغو عملیات را انتخاب کنید

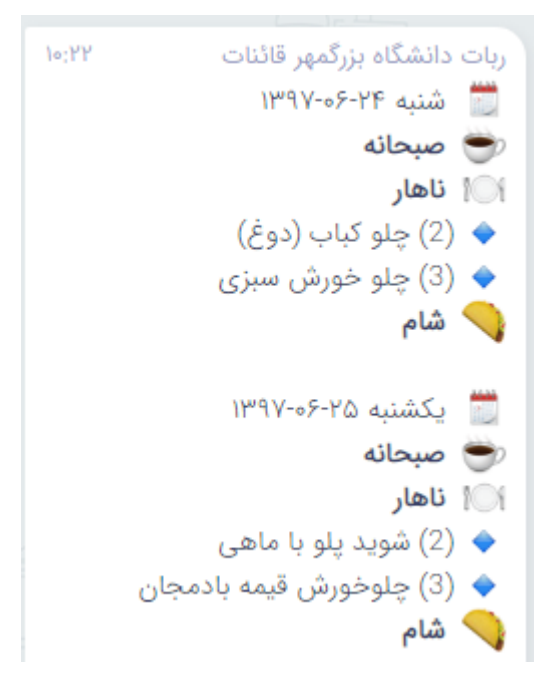

| 10;77 | ربات دانشگاه بزرگمهر قائنات<br>یک آیتم را انتخاب کنید |
|-------|-------------------------------------------------------|
|       | هفته ی بعد                                            |
|       | هفته ی قبل                                            |
|       | لغو عمليات                                            |
|       |                                                       |

### رزرو غذا و مشاهده رزروهای ثبت شده

می توانید با انتخاب مشاهده رزرو من ، رزروهای ثبت شده را مشاهده نمائید.

جهت برگشت به منو اصلی ربات هم می توانید لغو عملیات را انتخاب کنید

| چهار شنبه ۲۸-۹۶-۱۳۹۷ |
|----------------------|
| پنجشنبه ۲۹-۶۰۰۶      |
| جمعه ۲۰۳۵-۱۳۹۷       |
| هفته ی بعد           |
| هفته ی قبل           |
| مشاهده ی رزرو من     |
| لغو عمليات           |
|                      |

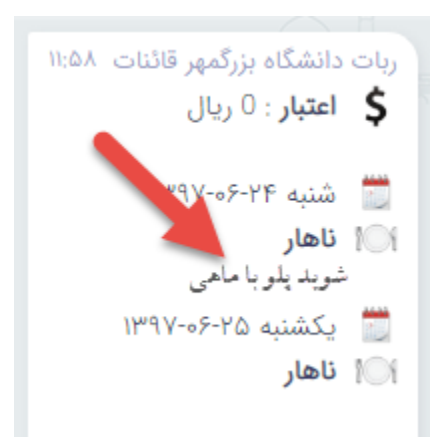

| چهار شنبه ۲۸-۶۶-۱۳۹۷ |
|----------------------|
| ينجشنيه ۲۹-۶۰-۱۳۹۷   |
| جمعه ۱۳۹۷-۵۶-۳۵      |
| هفته ی بعد           |
| هفته ی قبل           |
| مشاهده ی رزرو من     |
| لغو عمليات           |
|                      |

پس از انتخاب منو رزرو (تصویر مراحل قبل) لیست روزها برای انتخاب و رزرو غذا را مانند تصویر روبرو مشاهده خواهید کرد.

سپس برای روز انتخاب شده وعده های غذایی را مشاهده خواهید کرد

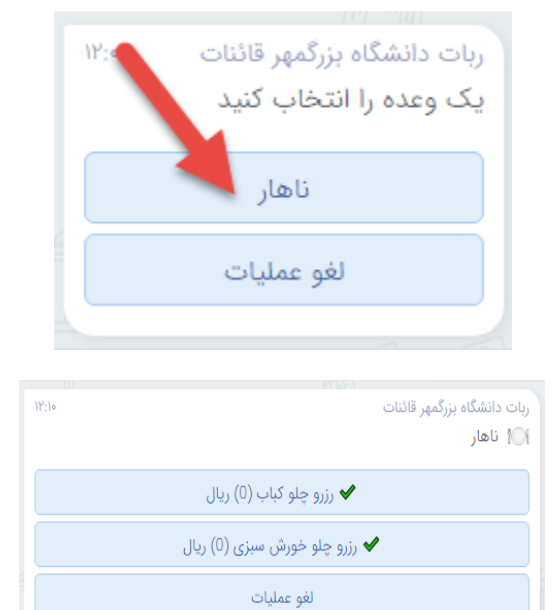

و در گام بعد غذای مورد نظر را انتخاب کنید

٤- سامانه حضور و غياب

## دانلود اپلیکیشن دانشگاه بزرگمهر

می توانید به صورت مستقیم اپلیکیشن را از لینک http://puya.buqaen.ac.ir/api/buqaen.apk دانلود کنید یا مانند آنچه در تصویر زیر نمایش داده شده در سایت دانشگاه بر روی لینک دریافت اپلیکیشن کلیک کنید

| سامانه ثبت نام دانشجویان جدیدالورود | امانه دانلود 🔹                        | ш •      |                   |                 | مایش زعفران         | سايت ھ          | •  |
|-------------------------------------|---------------------------------------|----------|-------------------|-----------------|---------------------|-----------------|----|
| سامانه ترم تابستان                  | امانه ایمیل دانشگاه                   | ш •      |                   |                 | مايش جغرافيا        | سايت ھ          | ٠  |
| سامانه اطلاع رسانی                  | امانه اينترنت 📃 🔹                     | <u>ه</u> |                   |                 | ر <u>خواست کالا</u> | <u>سامانه د</u> | ٠  |
| سامانه مسابقات                      | امانه حضور و غياب 🔰 🔹                 | • •      |                   |                 | ىدف                 | سامانه م        | ٠  |
| سامانه مخزن کد دانشگاه              | امانه آموزش مجازی 📉 🔹                 | • •      |                   |                 | ارغ التحصيلان       | سامانه ف        | ٠  |
| سایت انتشارات                       | نک دانلود اپلیکیشن موبایل دانشگاه 🔹 🔹 | • لي     |                   |                 | تابخانه             | سامانه ک        | ٠  |
| انه پشتيبانی<br>1                   |                                       |          |                   |                 |                     |                 |    |
| کوشنبه ۲۶ شهریور ۱۳۹۷ 🗃 🖉           | فهرست ویگاه های دانشگاه               |          | ارتباط با دانشگاه | ارتباط با رياست | اخبار دانشگاه       | حه اصلی         | صف |

### صفحه نخست اپلیکیشن تنظیمات نمایش مجموعه ها

پس از ورود به اپلیکیشن مجموعه هایی که تمایل دارین اخبار و اطلاعیه های آنها برای شما نمایش داده شوند را علامت دار کنید و ذخیر مجموعه ها را کلیک کنید

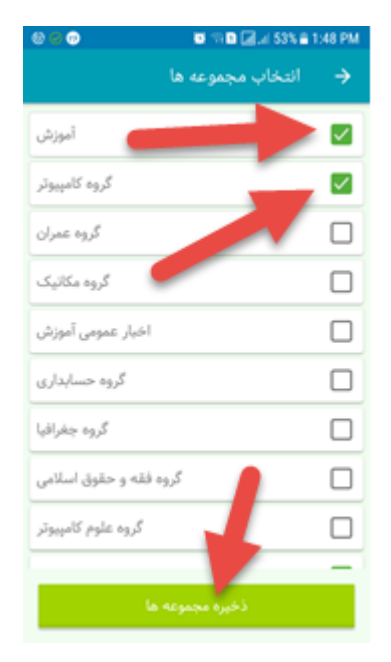

پس از ورود در صفحه اول اپلیکیشن می توانید برنامه کلاسی روز جاری و فردا و همچنین آخرین اخبار و اطلاعیه ها را مشاهده کنید

| ≌ © ⊘                    | 🖸 🗊 🖬 📶 💷 53% 🛢 1:48 PM                                                                                                 |
|--------------------------|----------------------------------------------------------------------------------------------------|
| Ϋ́                       | 😑 مفحه اصلی                                                                                                    |
|                          | برنامه ی امروز                                                                                                    |
| س دویست و                | ساعت ۱۰ ریاضی گسسته در کلاس در                                                                                          |
| ىنى در كلاس              | ده<br>ساعت ۱۳ شیوه ارائه مطالب علمی و ف                                                                                 |
| ں صد ودو<br>در آزمایشگاہ | درس دویست و نه<br>ساعت ۱۵ انقلاب اسلامی ایران در کلاس<br>ساعت ۱۷ آزمایشگاه مهندسی نرم افزار<br>پایگاه داده و سیستم عامل |
|                          | برنامه ی فردا                                                                                                    |
| ىں درس                   | ۔<br>ساعت ۱۷ برنامه سازی سیستم در کلار<br>دویست و نه                                                                    |
|                          | آخرين اخبار                                                                                                    |
|                          | أطلاعيه                                                                                                    |
|                          | اطلاعیه تعطیلی کتابخانه دانشگاه از                                                                                      |
| اطلاعيه                  | تاریخ ۹۷/۰۶/۳۱ الی ۹۷/۰۷/۰۲                                                                                             |

حضور و غياب

ابتدا بر روی دکمه نمایش منو کلیک کنید

سپس از گزینه های منو "حضور و غیاب" را انتخاب کنید

| 🖾 🔘 🤅 | الد 🗈 🗟 📜 🛛       | 53% 🛢 1:48 | PM |
|-------|-------------------|------------|----|
| Û     | عه اصلی           |            |    |
|       | 🎯 🖘 🖬 💷 .ıl 7% 🕯  | 8:59 AM    |    |
|       | مشخصات من         | <b>±</b>   |    |
|       | برنامه کلاسی      |            |    |
|       | حضور و غیاب       |            |    |
|       | گزارش حضور و غیاب | Ê          |    |
|       | يادآور            | •          |    |
|       | رفاهى             | خدمات      |    |

در صفحه حضور و غیاب لیست دروس را مشاهد می کنید که با انتخاب هر درس فرم حضور و غیاب آن درس نمایش داده خواهد شد

در صفحه ثبت حضور و غیاب دقت داشته باشید که بصورت پیش فرض برای تمامی دانشجویان حضور ثبت شده و چنانچه دکمه کنار عکس دانشجو را لمس کنید وضعیت حضور دانشجو تغییر خواهد کرد. دقت داشته باشید در پایان برای ثبت حضور و غیاب دانشجو حتما باید دکمه تائید سبزرنگ را لمس کنید

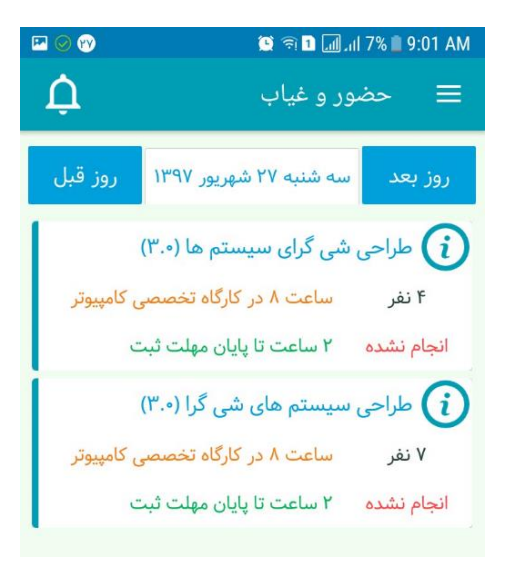

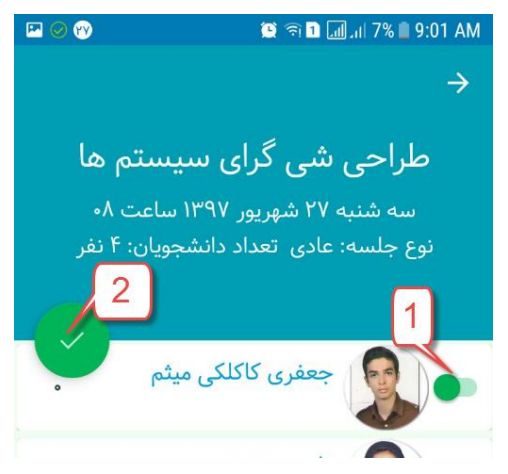

درخواست جلسه جبراني يا فوق العاده

در صفحه لیست حضور و غیاب دکمه افزودن را لمس کنید

فرمی مانند تصویر روبرو باز خواهد شد که وارد کردن نوع جلسه و تاریخ پیشنهادی و توضیحات می توانید درخواست تشکیل جلسه را ثبت کنید

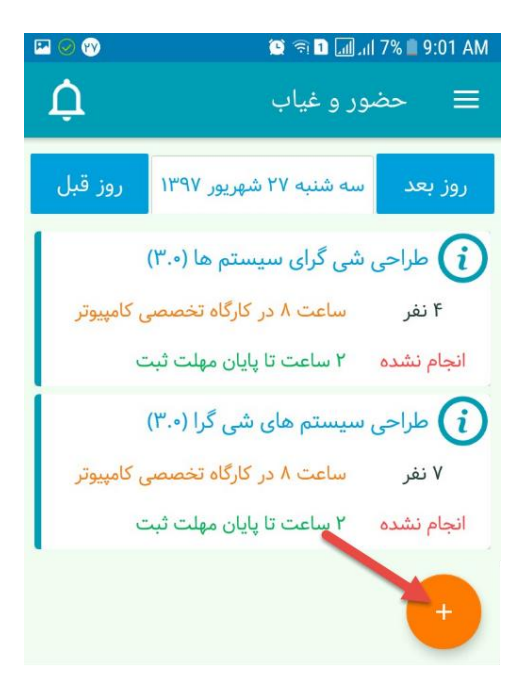

| 9 🖤                         | 7 الر 🔝 1 🕫 😫                                                                                                    | % 🗋 9:01 AM                          |
|-----------------------------|----------------------------------------------------------------------------------------------------|--------------------------------------|
| î                           |                                                                                                    |                                      |
|                             | واست جلسه                                                                                                    | درخو                                 |
| با فوق<br>.ه کنید.<br>بلسات | ه قصد دارید جلسه ی جبرانی و یا<br>ای برگزار کنید ازین بخش استفاد<br>، پس از تایید آموزش در لیست ج<br>رار خواهد گرفت. | چنانچ<br>العادہ<br>جلسہ<br>شما ق     |
|                             | جبرانی<br>فوق العادہ                                                                                                 | <ul><li></li><li></li><li></li></ul> |
| *                           | احی سیستم های شی گرا<br>-۱۱۳۳۵                                                                                       | طر<br>- ۱ -                          |
| _                           | پیشنهادی<br>شنبه ۲۷ شهریور ۱۳۹۷<br>مت ۸                                                                              | تاريخ<br>سه<br>ساء                   |
|                             | ىيحات                                                                                                    | توض                                  |
| تاييد                       | لغو                                                                                                    |                                      |

## گزارش حضور و غیاب

از گزینه های منو "گزارش حضور و غیاب" را انتخاب کنید

در صفحه گزارش حضور و غیاب لیست دروس ترم جاری خود را مشاهد می کنید

با انتخاب هر درس لیست دانشجویان آن درس را می توانید مشاهده کنید

|          | 💽 🗊 🗈 📶 Jil 7% 🗎 8 | :59 AM |
|----------|--------------------|--------|
|          | مشخصات من          | -      |
| <b>\</b> | برنامه کلاسی       | :::    |
|          | حضور و غياب        | 2      |
| اب       | گزارش حضور و غی    | Ê      |
|          | يادآور             | •      |
|          | ت رفاهی            | خدمان  |

| P 🕢 🕅    | 🍳 🗟 🖬 📶 🗐 7% 🛢 9:00 AM            |  |  |  |  |
|----------|-----------------------------------|--|--|--|--|
| Û        | 🗮 گزارش حضور و غیاب               |  |  |  |  |
| ترم قبل  | ترم بعد وضعیت شما در سال ۱۳۹۷<br> |  |  |  |  |
|          | طراحی سیستم های شی گرا (۱)        |  |  |  |  |
|          | • جلسه ۱ - ۱۱۳۳۵                  |  |  |  |  |
| ی وب (۱) | مبانی بازیابی اطلاعات و جستجو     |  |  |  |  |
|          | • جلسه ۱ - ۱۱۲۴۹                  |  |  |  |  |
|          |                                   |  |  |  |  |

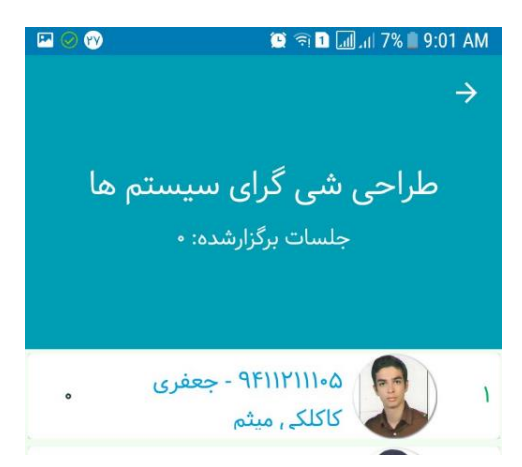

| P 🕢 🕅                 |         | 🔅 🗊 🖬 📶 .ıl 7%    | 9:01 AM |
|-----------------------|---------|-------------------|---------|
|                       | ميثم    | جعفری کاکلکی      | - >     |
| تاريخ                 | نوع ثبت | ثبت توسط          | وضعيت   |
| ۱۳۹۷/۰۶/۱۸<br>ساعت ۸۰ | عادى    | سیدمجتبی<br>بنائی | حاضر    |
| ۱۳۹۷/۰۶/۲۰<br>ساعت ۸۰ | عادى    | سیدمجتبی<br>بنائی | حاضر    |
| ۱۳۹۷/۰۶/۲۵<br>ساعت ۸۰ | عادى    | سیدمجتبی<br>بنائی | حاضر    |

با انتخاب هر دانشجو لیست حضور و غیاب مربوط به دانشجو را مشهاده خواهید کرد

## یادآورها

از منو گزینه "یادآور" را انتخاب کنید

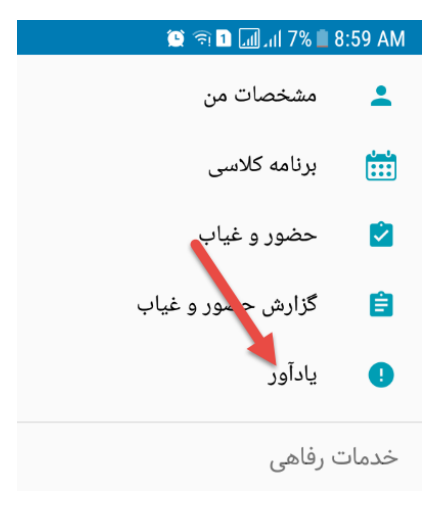

دكمه سبز رنگ گوشه پائين سمت چپ را لمس كنيد

عنوان و تاریخ زمان یادآوری را وارد کرده و در پایان دکمه تائید را لمس کنید

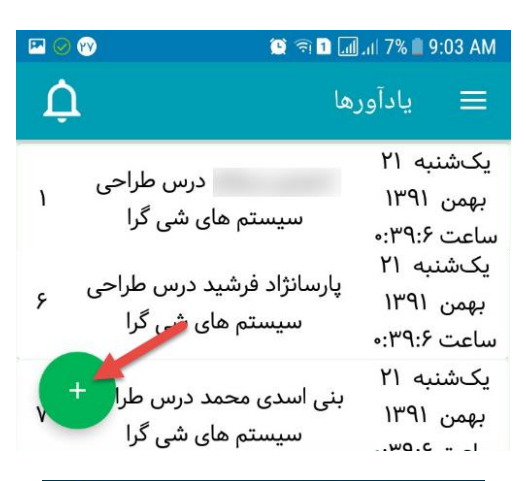

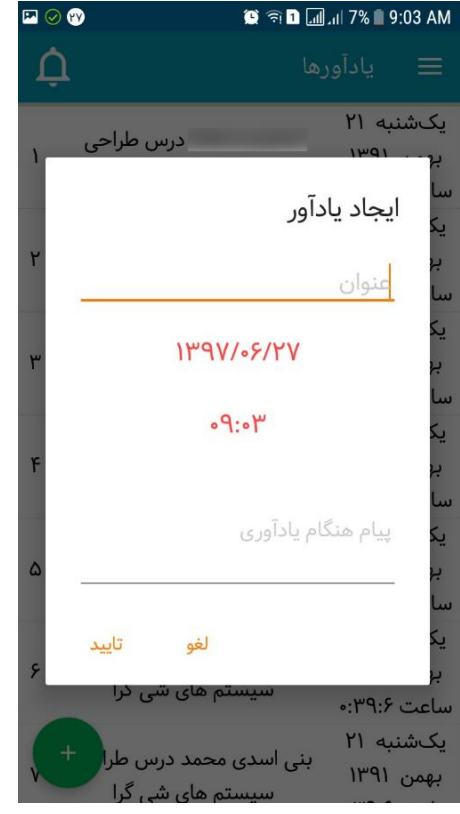

#### مشاهده برنامه غذایی و رزرو غذا

از گزینه های منو "برنامه غذایی" را انتخاب کنید

در صفحه برنامه غذایی لیست غذای هفته جاری را مشاهده خواهید کرد که با زدن دکمه های بالای صفحه می توانید برنامه غذایی هفته قبل و بعد را مشاهده کنید

از گزینه های منو "رزرو تغذیه" را انتخاب کنید. در صفحه رزرو غذا دکمه کنار غذای مورد نظر را لمس کنید تا غذا انتخاب شود و سپس برای ثبت رزرو حتما تیک گوشه پایین سمت چپ را لمس کنید تا رزرو غذای شما ثبت شود

|                                                              | ت رفاهی                   | خدمار   |  |  |  |
|--------------------------------------------------------------|---------------------------|---------|--|--|--|
|                                                              | رزره تغذيه                |         |  |  |  |
|                                                              |                           |         |  |  |  |
|                                                              | برنامه غذایی              | ×       |  |  |  |
|                                                              |                           |         |  |  |  |
|                                                              |                           |         |  |  |  |
|                                                              | پیام های سیستم            | $\succ$ |  |  |  |
| 🖻 🕲 🕢                                                        | 🗯 🖘 🗅 🔊 🕲 🖉               | 1:55 PM |  |  |  |
| Û                                                            | برنامه غذایی              | ≡       |  |  |  |
| هفته قبل                                                     | ید دو شنبه ۲۶ شهریور ۱۳۹۷ | هفته بع |  |  |  |
| -                                                            | شنبه                      |         |  |  |  |
|                                                              | صبحانه / سحری             |         |  |  |  |
| (۱) پنیر، تخم مرغ آبپز                                       |                           |         |  |  |  |
| ناهار<br>(۲) جله کیاب (دوغ)                                  |                           |         |  |  |  |
|                                                              | (۳) چلو خورش سبزی         |         |  |  |  |
| شام / افطاری                                                 |                           |         |  |  |  |
| شام / افعاری<br>(۴) شامی (خیارشور+سوپ)                       |                           |         |  |  |  |
| (۱) ناگت مرغ (خیارشور - سوپ)<br>(۵) ناگت مرغ (خیارشور + سوپ) |                           |         |  |  |  |
|                                                              | یک شنبه                   |         |  |  |  |
|                                                              | صبحانه / سحری             |         |  |  |  |
|                                                              | (۱) کره، عسل، شیر         |         |  |  |  |
|                                                              |                           |         |  |  |  |
|                                                              | ت رفاهی                   | خدمان   |  |  |  |
|                                                              | رزرو تغذيه                |         |  |  |  |
|                                                              | برنامه غذایی              |         |  |  |  |
|                                                              |                           |         |  |  |  |
|                                                              | پیام های سیستم            | $\succ$ |  |  |  |

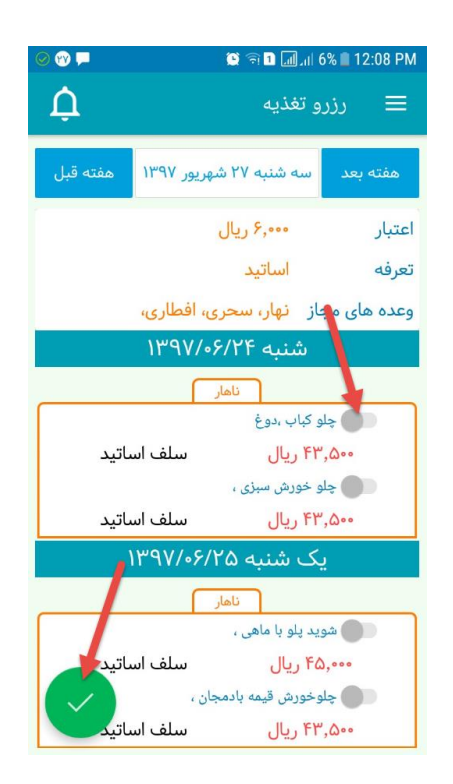

٥- سامانه سيمرغ (كتابخانه دانشگاه)

ورود به سامانه سیمرغ

ابتدا به آدرس اینترنتی http://lib.buqaen.ac.ir مراجعه کنید یا اینکه بر روی لینک مربوطه در سایت دانشگاه که در تصویر نمایش داده شده است کلیک کنید.

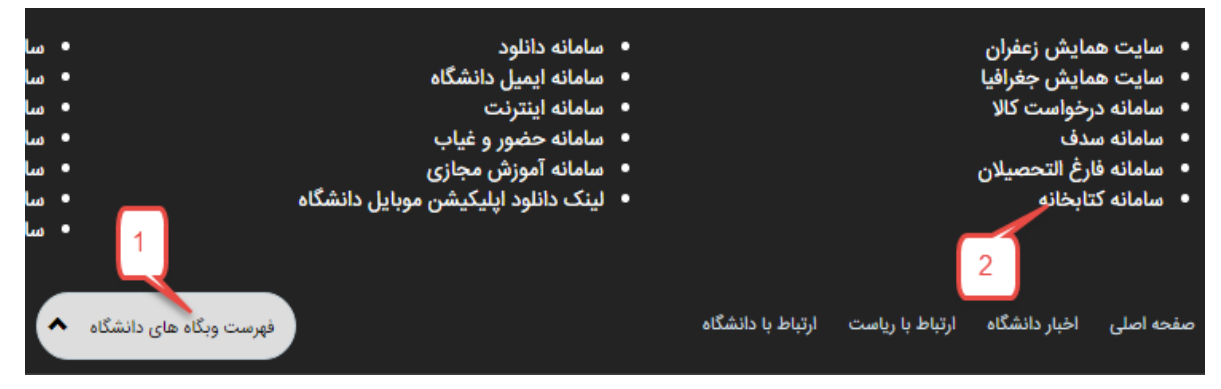

پس از اینکه وارد وب سایت کتابخانه شدید با دنبال کردن مراحل زیر می توانید عناوین مورد نظر خود را جستجو کنید ، برای نمایش بهتر تصاویر فایل ورد را بزرگنمایی کنید(گوشه پایین سمت راست نرم افزار ورد)

| بع کتابشناختی                                                                                                    | مستجو در مناب                                                                                                    |
|----------------------------------------------------------------------------------------------------|----------------------------------------------------------------------------------------------------|
| میهمانان<br>مخصوص کاربران عمودی فاقد نام و<br>کلم بور<br>منابع فار سیی منابع لاتیسن                                                     | کاربران خاص<br>مخصوص کاربران دارای نام و<br>کلمه عبور خاص<br>منابع فارسی منابع لاتیین                                                                     |
| الاین 🚯 حستجوی لاتین                                                                                                    | ۱۹۹۳ www.noia côn مستحو<br>المال جستحو سابقه حستحو<br>چینتچوی ساده ۵ حستحوی کامل ۵ حستحوی بیشرفته ۵ حستحوی منابع دیجیتال<br>عبارت حستجو جادوی فکر بزرگ \$ |
| تاریخ اتر از سال تا<br>زبان اتر تمام موارد<br>کا تمام انواع یایگاه<br>کا یکایها<br>کی دریامه اواع<br>کی دریامه اواری<br>کی دریامه اواری | در تمام موارد       مراکز اطلاع رسانی<br>مراکز اطلاع رسانی<br>یزهشگاهها و موسسههای آموزشی                                                                 |

| دنةاب<br>۱<br>۱                                  | محل نگهداری اثر                                                      | ائنات                               | <b>جو:</b> عمومی = [جادوی فکر بزرگ \$]<br><b>ی:</b> کنابخانه مرکزی دانشگاه بزرگمهر ق<br><b>ها:</b> تنام انواع بایگاه<br>مهر قائبات | عبارت حست<br>مراکز اطلاع رسان<br>بیگاه بررگ<br>کتابخانه مرکزی داشتگاه بزرگ<br>کتاب های فارسی                            |
|--------------------------------------------------|----------------------------------------------------------------------|-------------------------------------|----------------------------------------------------------------------------------------------------|----------------------------------------------------------------------------------------------------|
| <b>مرتب شده بر اساس:</b> بهترین یاسخ             |                                                                      | بويد جوز في                         | و: ۱<br>- حادوی فکر بزرگ [کنان]<br>بدیدآور اصلی (شوارتر، د                                                                         | تعداد کل نتیجه حسنج<br>مفجه: ۱ (۱ تا ۱)                                                                                 |
| 8نش ۸م/ BF ۶TV                                   | ىند 🧿 بارگشت                                                         | هر قائنات<br>(2) جاب برگه درخواست س | ماسر : قروزه<br>کتابخانه مرکزی دانشگاه بزرگه<br>هرخواست سند از سیستم امانت<br>این درخواست سند از سیستم امانت                       | فیم کامل<br>ملاحظة موجو<br>مشخصات نسخه های سند                                                                          |
| مان استقرار ويغنيت                               | كىابخانە مركزى دانىلىگاە بزرگمهر قائنات<br>كەنبىئان                  | ئىنارە ئېت<br>ئىنارە ئېت            | رگ<br>جمه زنا بخت آور<br>BF /<br>سنزن                                                                                              | عنوان: حادوی فکر بز<br>کلیه بدیدآوران: د. شوارتز :تر<br>شماره بازیابی: ۹ش ۸م/ ۲۳۷<br>جد                                 |
| ع.۹ ۹ش ۸م/ ۶۲۷ BF ۶۲۷ موجود<br>ی تعبیر حیث نمایش | 018F000000001519                                                     |                                     | ۱۵۱۹<br>مرکزی دانشگاه بزرگمهر فاتنات<br>ب فارستی                                                                                   | ا مخزن اصلی<br>مرکز اطلاع رسانی کتابخانه<br>پایگاه کتاب هاه                                                             |
|                                                  |                                                                      |                                     | فکر بزرگ<br>ه<br>اصلی : دبوید حوزق<br>اصلی : The magic of thinking big<br>ر. زنا، مترجم<br>Be EFT/C                                | عنوان حادوی<br>بدیدآور اصلی شوارتر<br>موضوع موفیر<br>ناشر فیرود<br>سایر بدیدآوران بخت<br>تاریخ آنر<br>مشخصه عالفری ۲۰۲۸ |
| نسخه:<br>کد میلهای: 01BF00000001519              | يت: ۱۵۱۹                                                             | جلد: ۱۱<br>شماره ژ                  | BF FTV /                                                                                                    | <b>عنوات:</b> حادوی فکر بزرگ<br><b>محل استغرار:</b> ج.۱ ۹ <i>ش ۸۵/</i><br><b>مخرت:</b> مخرت اصلبی                       |
| ۲+/۱۳۹ <i>۴</i> برای شما نگهداری می شود.         | کنابخانه موجود است و تا تاریخ ۲۰/۲۰<br>کیابخانه موجود است و تا تاریخ | سند مورد نظر در                     |                                                                                                    |                                                                                                    |

جهت مشاهده راهنمای کامل سامانه سیمرغ ، می توانید فایل راهنما را از وب سایت دانشگاه دانلود کنید

<u>http://www.buqaen.ac.ir/news/8aeca479-af9b-483a-8353-8dbba92e7a4e/ راهنمای-کار-با-سامانه-سیمرغ-frontshow</u>

# **(Sib)** سامانه اینترنت (

## ورود به سامانه اینترنت

ابتدا به آدرس اینترنتی <u>http://sib.buqaen.ac.ir</u> مراجعه کنید یا اینکه بر روی لینک مربوطه در سایت دانشگاه که در تصویر نمایش داده شده است کلیک کنید

| سامانه<br>سامانه<br>سامانه<br>سامانه<br>سامانه<br>سامانه<br>سامانه<br>سامانه | 1                    | <ul> <li>سامانه دانلود</li> <li>سامانه ایمیل دانشگاه</li> <li>سامانه اینترنت</li> <li>سامانه حضور و غیاب</li> <li>سامانه آموزش مجازی</li> <li>لینک دانلود اپلیکیشن موبایل دانشگاه</li> </ul> | 2                 |                 | مایش زعفران<br>مایش جغرافیا<br>رخواست کالا<br>مدف<br>ارغ التحصیلان<br>تابخانه | سایت ه<br>سایت ه<br>سامانه د<br>سامانه س<br>سامانه ف<br>سامانه ک | •  |
|------------------------------------------------------------------------------|----------------------|----------------------------------------------------------------------------------------------------|-------------------|-----------------|-------------------------------------------------------------------------------|------------------------------------------------------------------|----|
| ئىگاە 🔦                                                                      | فهرست وبگاه های دانش |                                                                                                    | ارتباط با دانشگاه | ارتباط با رياست | اخبار دانشگاه                                                                 | نحه اصلی                                                         | صف |

پس از اینکه وارد وب سایت سامانه شدید با دنبال کردن مراحل زیر و وارد کردن شماره دانشجویی به عنوان نام کاربری و کدملی به عنوان کلمه عبور وارد سامانه شوید

|                                      | 3             |
|--------------------------------------|---------------|
| ە تماس :<br>س :                      | شماره<br>آدرس |
| ر ای ورود به سایت کاربر ان کلیک کنید | אַ            |

| نام کاربری  |
|-------------|
|             |
| 🦯 کلمہ عبور |

پس از ورود به پنل سامانه ، در ستون سمت چپ مانند تصویر روبرو می توانید میزان ترافیک مصرف شده و باقیمانده را مشاهده کنید.

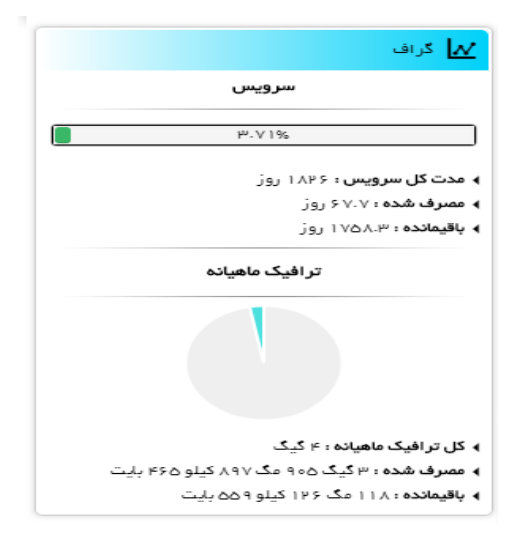

خريد ترافيك اضافه

از گزینه های منو "خرید اضافه ترافیک" را انتخاب کنید

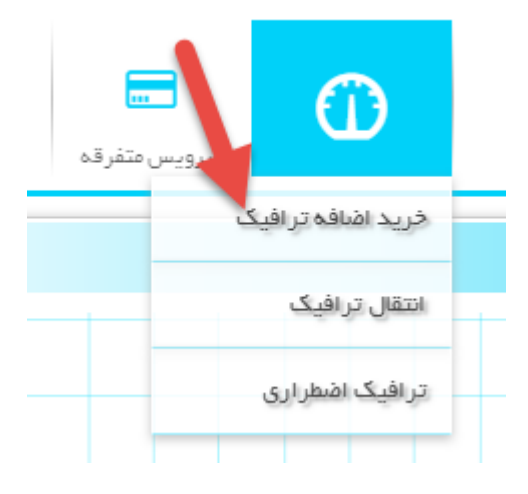

از لیست موجود در صفحه مقدار ترافیک مورد نظر برای خرید را انتخاب کنید

| کاربر گرامی :<br>نام کاربری : | ناصر شرافتی نیا<br>sherafatinia | شعده نخست | <b>بار</b><br>سرویس | <b>())</b><br>ترافیک |
|-------------------------------|---------------------------------|-----------|---------------------|----------------------|
| 📀 خرید اضافہ ترافیک           |                                 |           |                     |                      |
| لطفا از لیست انتخاب کنید      |                                 |           | •                   |                      |
| لطفا از لیست انتخاب کنید      |                                 |           |                     |                      |
| ۱GB ( قيفت با تخفيف – ههه,    | ہ۳ ریال)                        |           |                     |                      |
| rGB ( قيمت با تخفيف – ٥٥٥,    | ہ۶ ریال)                        |           |                     |                      |
| GBع ( قيمت با تخفيف – ٥٥٥,٥   | ه ۱۰ ریال)                      |           |                     |                      |

پس از انتخاب میزان ترافیک در گام بعد بر روی دکمه پرداخت کلیک کنید تا به صفحه بانک ، جهت پرداخت هدایت شوید

| زمان باقیمانده<br>۲ <b>۹:۴۶ ۱:۳۹:۴</b> ۶ | <b>ل</b> | <b>کی</b><br>مدارک | می<br>آمار و گزارش | <br>سرویس متفرقہ | <b>()</b><br>ترافیک | <b>پ</b><br>ویس | سر | <b>م</b> فدہ نخست   | نامىر شرافتى نيا<br>sherafatinia | کاربر گرامی :<br>نام کاربری :                                                                                                    |
|------------------------------------------|----------|--------------------|--------------------|------------------|---------------------|-----------------|----|---------------------|----------------------------------|----------------------------------------------------------------------------------------------------|
|                                          |          |                    |                    |                  |                     |                 |    |                     |                                  | 🕥 خرید اضافہ ترافیک                                                                                                    |
|                                          |          |                    |                    |                  | ورت حساب            | • 📋             | •  |                     | ۳۰ ریال)                         | GB ( قيمت با تخفيف – ههه, ه                                                                                                    |
| مبلغ (ريال)                              |          | هزينه سرويس        |                    | نام سرویس        |                     |                 |    |                     | توضيحات                          |                                                                                                    |
| ۳۰,۰۰۰                                   |          | ۳۰,۰۰۰             |                    |                  | 1 GB                |                 |    | تر افیگ یک گیگابایت |                                  |                                                                                                    |
| ۰                                        | افزوده   | لیات و عوارض ارزش  | مال                |                  |                     |                 |    |                     |                                  |                                                                                                    |
| ٣٥,000                                   | برداخت   | قابل پ             |                    |                  |                     |                 |    |                     | درگاه پر داخت                    |                                                                                                    |
|                                          |          |                    |                    |                  |                     |                 |    |                     |                                  | <ul> <li>•</li> <li>•</li></ul> |

## گزارش مصرف

را انتخاب کنید

از گزینه های منو "آمار و گزارش / گزارش مصرف"

کراف گزارش ممیرف سوایق سرویس ها سوایق پرداخت ها مک

سپس در لیست سرویس های نمایش داده شده مانند تصویر زیر بر روی دکمه نمایش کلیک کنید

| زمان باقیمانده<br>۱۱۳۹۴۵ م | ل<br>خروج | مدارک             | <b>کیا</b><br>آمار و گزارش | <br>سرویس متفرقہ | ()<br>ترافیک | سرویس | <b>ہ</b><br>فتہ نخست | ناصر شراقتی نیا<br>sherafatinia<br>م | کاربر گرامی :<br>نام کاربری : | 8      |
|----------------------------|-----------|-------------------|----------------------------|------------------|--------------|-------|----------------------|--------------------------------------|-------------------------------|--------|
|                            |           |                   |                            |                  |              |       |                      |                                      | ِش مصر ف                      | 🕥 گزار |
| : نیات                     |           | تاريخ پايان سرويس |                            | تاريخ شروع سرويس |              | وضعيت |                      | نام سرویس                            | #                             |        |
| تمايش                      |           | የሥ።ልዓ።ልዓ ነዞ∘ዮ,    | /0F/YQ                     | 1897/0           | ۴/۲۵         | فعال  |                      | ⊭G staff                             | 1                             |        |

### سپس در لیست ماه ها ، دکمه نمایش را کلیک کنید

| زمان باقیمانده<br>۱۱۳۹۱۵۵۵ ما ۱۱۳۹ | ٹروچ                | <b>ک</b><br>مدارک | <b>کی</b><br>آمار و گزارش | <br>سرویس متفرقه  | ترافیک<br>ترافیک | ت سرویس                  | شده ننست          | ی : ناصر شرافتی نیا<br>sherafatinia : | کاربر گرامر<br>نام کاربری<br>کرارش مصرف |
|------------------------------------|---------------------|-------------------|---------------------------|-------------------|------------------|--------------------------|-------------------|---------------------------------------|-----------------------------------------|
| 🗹 برگشت                            |                     |                   |                           |                   |                  |                          |                   |                                       |                                         |
| جزئيات                             | بع مجموع مصرف واقعى | ، مجمو            | مجموع دريافت واقعى        | مجموع ارسال واقعى | یگان ہ           | مجموع تر افیک مصر فی ر ا | ترافیک محاسبه شده | ماہ                                   | سال                                     |
| نمايش.                             | ۲۴۳ مگ ۳۳۶ کینو     |                   | ۲۲۸ مگ ۸۸۹ کیلو           | ۱۴ مگ ۴۷۱ کینو    |                  | ۰                        | ۲۴۳ مگ ۳۳۶ کینو   | تير                                   | ١٣٩٧                                    |
| تمايش                              | ۸۱۷ مگ ۸۸۴ کیلو     | /                 | ۶۸۲ مگ ۳۶ کیلو            | ۱۳۵ مگ ۸۴۸ کیلو   |                  | ٥                        | ۸۱۷ مگ ۸۸۴ کیلو   | مرداد                                 | ۱۳۹۷                                    |
| نمایش                              | ۳ گیگ ۵۰۵ مگ        |                   | ۳ گیگ ۴۷۷ مگ              | ۴۲۸ مگ ۶۲۹ کیلو   |                  | ٥                        | ۳ گیگ ۹۰۵ مگ      | شهريور                                | ۱۳۹۷                                    |
| 4                                  |                     |                   |                           |                   |                  |                          |                   |                                       | •                                       |

#### تغيير رمز عبور

با حرکت موس روی آواتار نمایش داده شده درگوشه بالا سمت راست گزینه "تغییر رمز عبور" را انتخاب کنید

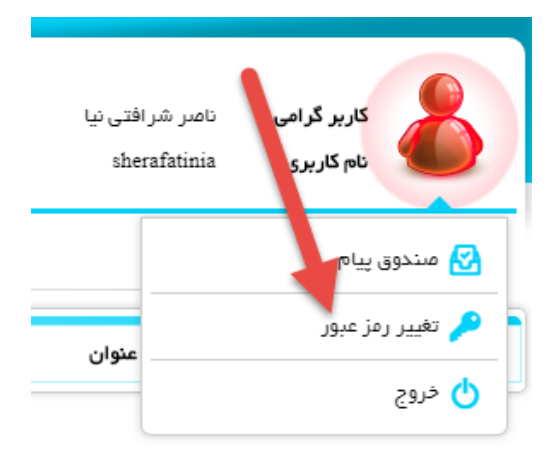

در گام بعد با وارد کردن رمز عبور فعلی و رمز عبور جدید و تکرار آن در پایان تغییر رمز کلیک کنید

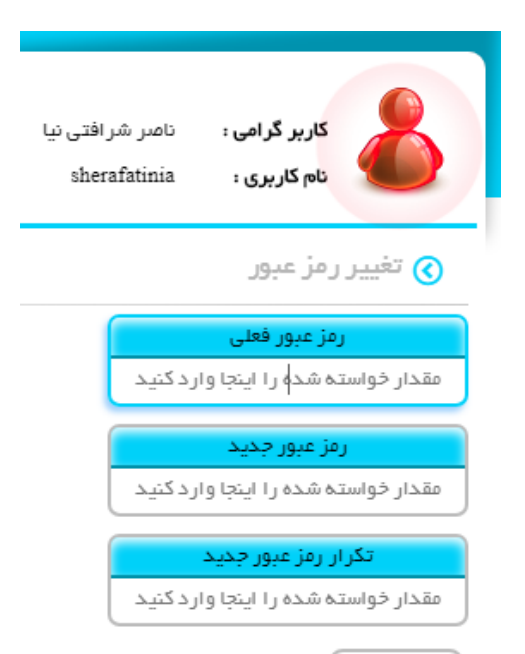

تغيير رمز

## آموزش تصویری ساخت کانکشن وی پی ان در اندروید

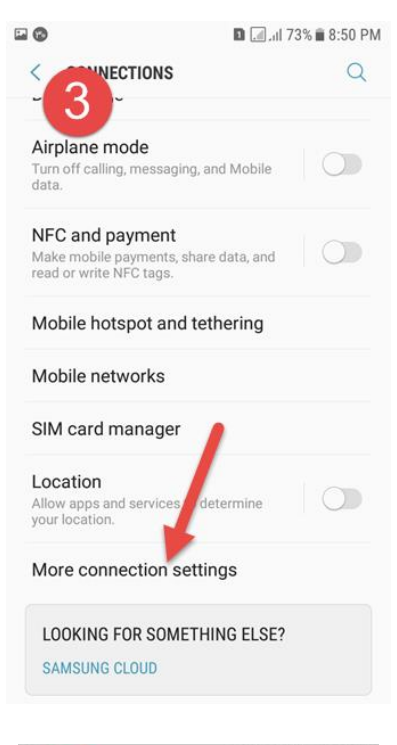

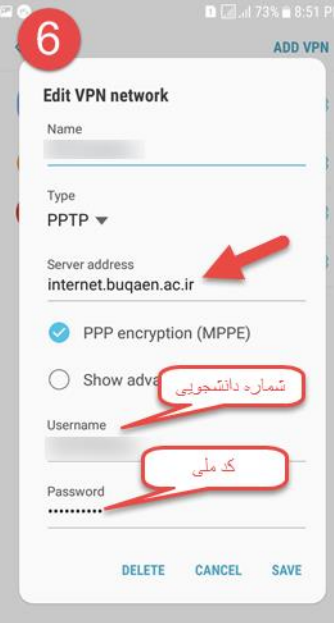

| 🖬 🔞 | 🗈 🗔 all 73% 🖬 8:50 PM                                    |  |  |  |  |  |  |
|-----|----------------------------------------------------------|--|--|--|--|--|--|
| SET | rings Q                                                  |  |  |  |  |  |  |
| 3   | Connections<br>WFI, Bluetooth, Data usage, Airplane mode |  |  |  |  |  |  |
| IJ» | Sounds and vibration                                     |  |  |  |  |  |  |
|     | Notifications<br>Block, allow, prioritize                |  |  |  |  |  |  |
| Ø   | Display<br>Brightness, Home screen                       |  |  |  |  |  |  |
| 3   | Advanced features<br>Games                               |  |  |  |  |  |  |
| 0   | Device maintenance<br>Battery, Storage, Memory           |  |  |  |  |  |  |
| 00  | Apps<br>Default apps, App permissions                    |  |  |  |  |  |  |
| Ţ   | Wallpapers and themes<br>Wallpapers, Themes, Icons       |  |  |  |  |  |  |
| 0   | I ock screen and security                                |  |  |  |  |  |  |
| •   | 🗈 🆪 .ıll 73% 🛍 8:51 PM                                   |  |  |  |  |  |  |
| 1   | VDN ADD VDN                                              |  |  |  |  |  |  |

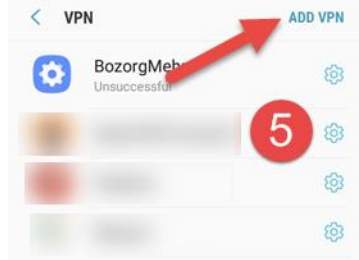

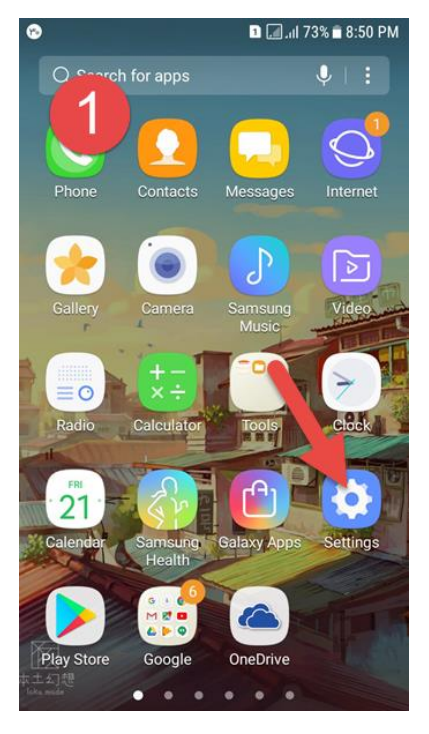

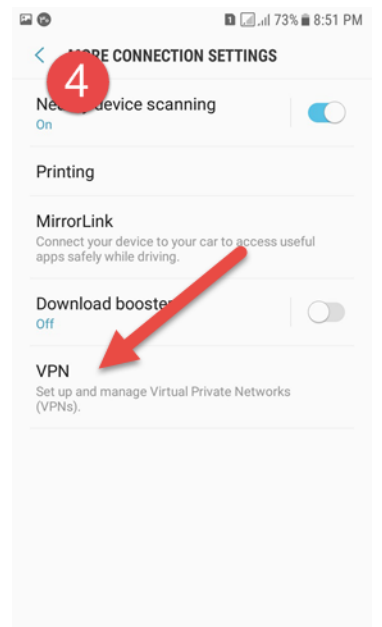

## آموزش تصویری ساخت کانکشن وی پی ان در ویندوز ۱۰

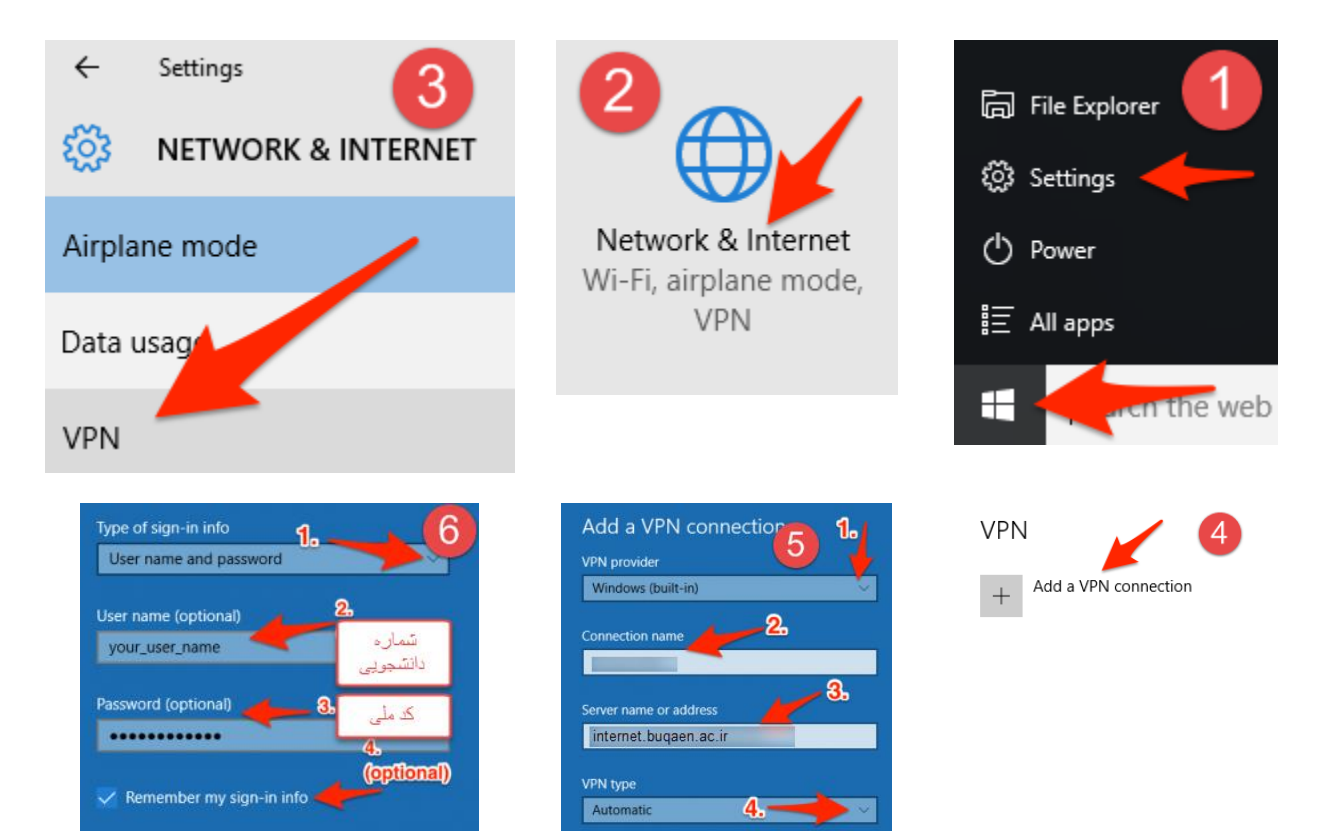